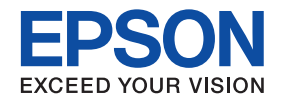

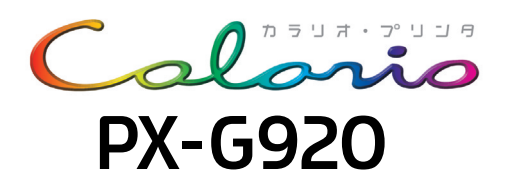

# 基本操作ガイド

|                                                       | 本書の内容<br>各部の名称と働き ······ 2                                                                                            |
|-------------------------------------------------------|----------------------------------------------------------------------------------------------------|
|                                                       | 基本的な印刷文書の印刷6ハガキの印刷10ホームページの印刷12写真の印刷14CD/DVDレーベル印刷16                                                                  |
|                                                       | <b>これだけは覚えておきましょう</b><br>上手に長くお使いいただくコツ ···· 20<br>インクカートリッジの交換 ····· 27<br>電子マニュアルの見方 ···· 30<br>電子マニュアルの使い方 ···· 31 |
| プリンタの使い方は『PX-G920電子<br>マニュアル』をご覧ください。                 | トラブル対処方法                                                                                                    |
|                                                       | 付録                                                                                                    |
| 『PX-G920電子マニュアル』は、ソフトウェアの<br>インストール時にパソコンにインストールされます。 |                                                                                                    |

―― 本書はプリンタの近くに置いてご活用ください ――

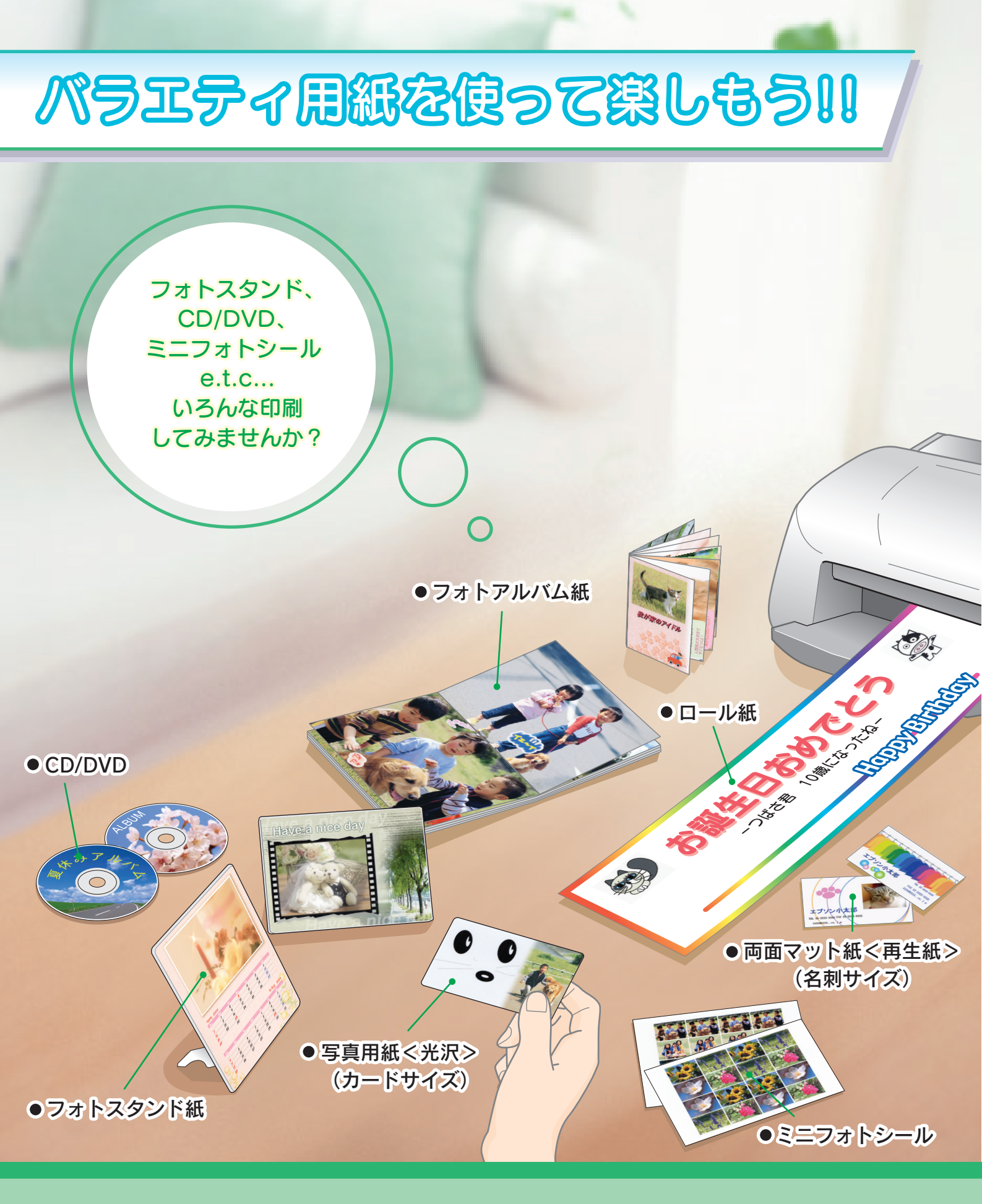

ここで紹介している用紙の詳細や印刷方法は、電子マニュアルの 「バラエティ用紙を使って楽しもう!!」でご案内しています。 (電子マニュアルについては、本書 30 ページをご覧ください。)

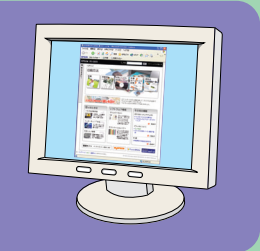

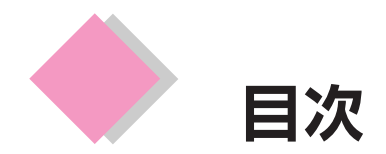

| 各部の名称と働き                 |
|--------------------------|
| ボタン/ランプの名称と働き            |
| 排紙トレイの使用方法               |
| 文書の印刷                    |
| 用紙のセット                   |
| 印刷方法                     |
| ハガキの印刷                   |
| 用紙のセット                   |
| ホームページの印刷                |
|                          |
| Macintoshの場合13           |
| 写真の印刷                    |
| 田紙のセット 14                |
| 使用するソフトウェアのご紹介           |
| CD/DVD レーベル印刷            |
| <br>CD/DVD のセット方法        |
| 使用するソフトウェアのご紹介           |
| 上手に長くお使いいただくコツ           |
| 紙詰まり、印刷面の汚れを防ぐ           |
| ノズルの目詰まりを防ぐ              |
| プリントヘッドのノズルチェックとクリーニング   |
| インクカートリッジの交換             |
|                          |
|                          |
|                          |
| 電ナマニムアルの基本操作             |
| トラフル対処方法                 |
| プリンタが動作しない               |
| プリンタ本体の動作確認方法            |
| ブリンタドライバをインストールしても印刷できない |
| 付録                       |
| 保守サービスのご案内               |
| プリンタを輸送するときは             |
| 環境基本仕様                   |

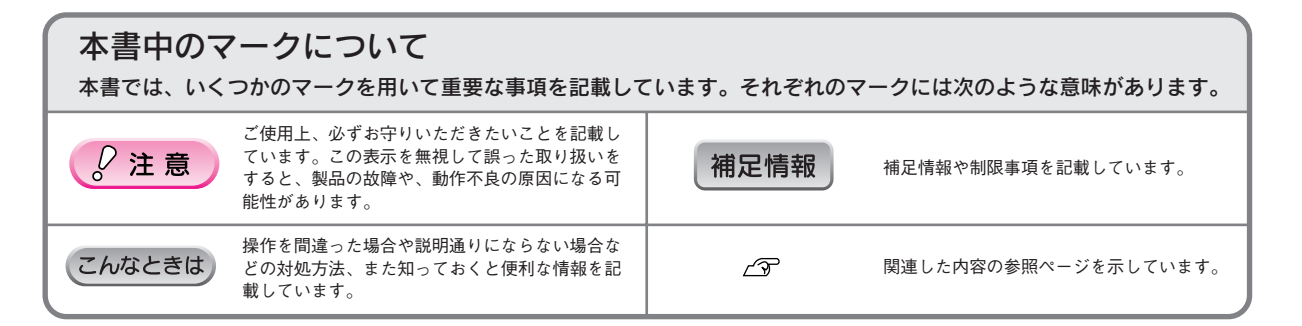

1

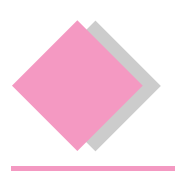

# 各部の名称と働き

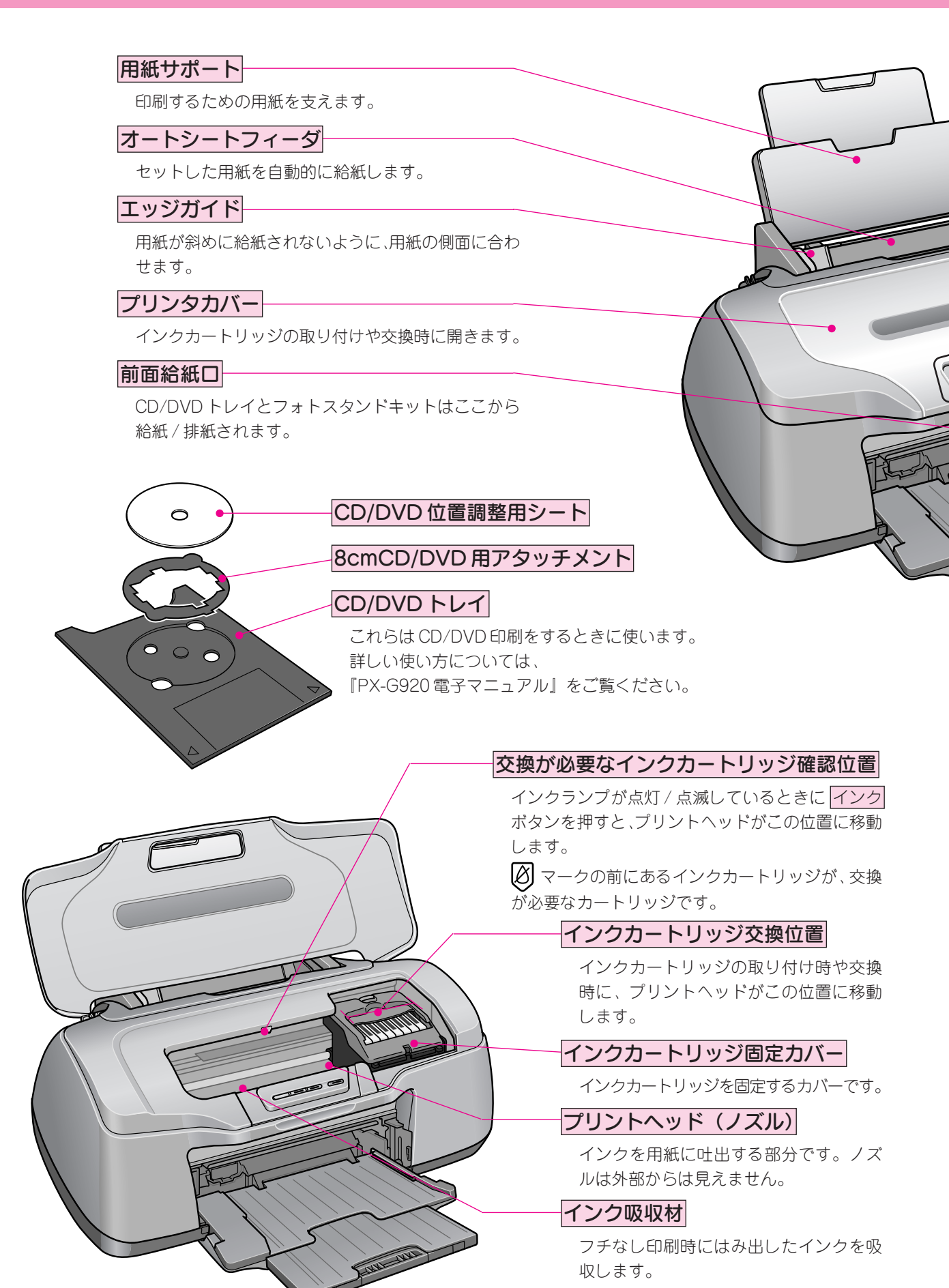

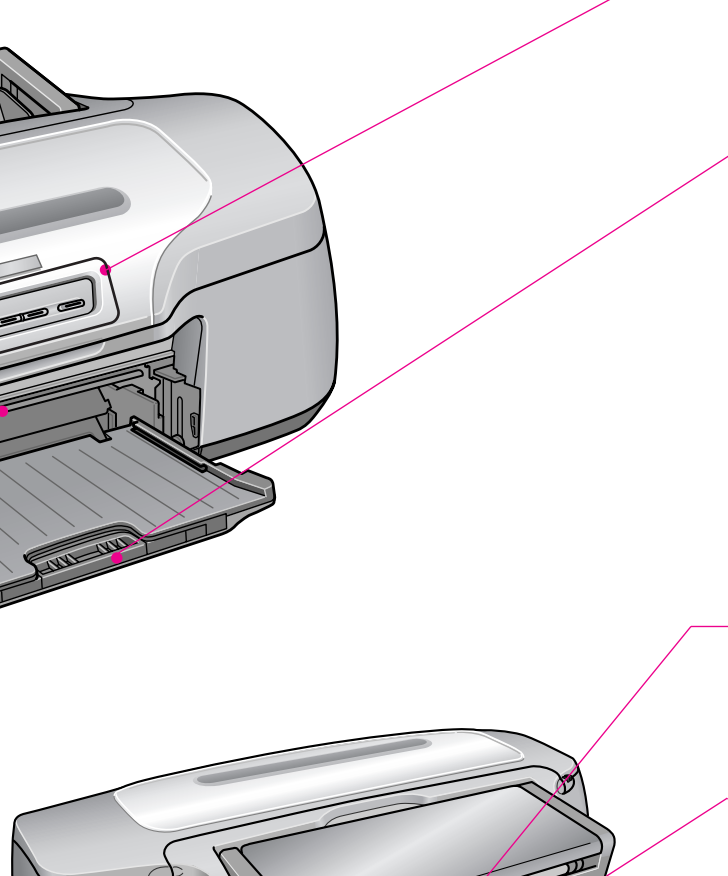

### 操作パネル

プリンタの操作をするためのボタンや、プリン タの状態を示すランプがあります。ボタンとラ ンプの名称と説明については、次ページを参照 してください。

### 排紙トレイ

印刷された用紙を保持します。 A4、L判などの定形紙やロール紙に印刷する際 には下段(購入時の位置)で使用します。 CD/DVD印刷時やフォトスタンドキットへの印 刷時には上段にし、給紙トレイとして使用しま す。

∠ 字本書5ページ「排紙トレイの使用方法」

### ロール紙挿入口

ロール紙やフォトアルバム紙をここから挿入し、 約3秒押さえたままにすると、自動的に給紙さ れます。

### ロール紙エッジガイド

ロール紙やフォトアルバム紙が斜めに給紙され ないように、ロール紙の側面に合わせます。

### USB インターフェイスコネクタ

USBケーブルでパソコンと接続するためのコネ クタです。

### IEEE1394 インターフェイスコネクタ

IEEE 1394 ケーブルでパソコンと接続するため のコネクタです。

電源コード

AC100Vの電源に接続します。

### ロール紙巻き取りノブ

このノブを回してロール紙を巻き取ります。

### ロール紙ホルダ

ロール紙ホルダの使用方法については、 『PX-G920 電子マニュアル』をご覧ください。

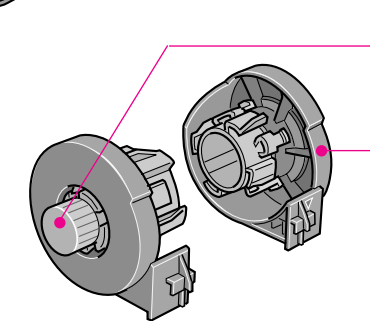

### ボタン/ランプの名称と働き

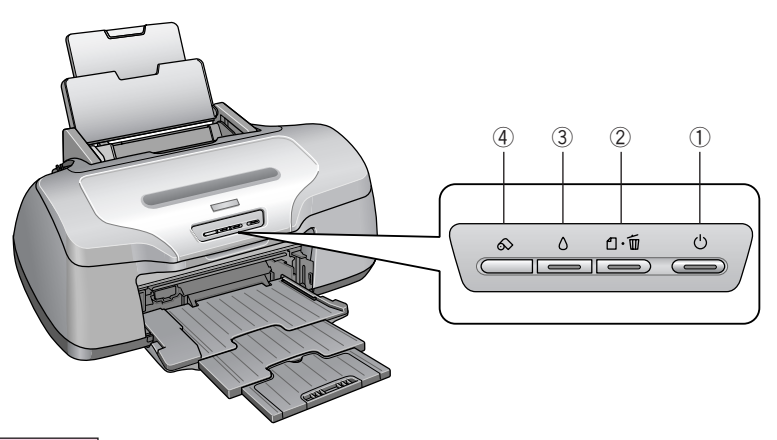

### ①電源ボタン/電源ランプ

#### ボタン

プリンタの電源をオン / オフします。

#### ランプ

印刷可能状態のときに点灯し、データの受信処理中、プリンタの終了処理中、インクカートリッジの交換作業中、 およびクリーニング中に点滅します。

#### ②用紙ボタン/用紙ランプ

#### ボタン

- 用紙を給紙、または排紙します。
   通常の印刷時は自動的に給紙/排紙されますので、このボタンを押す必要はありません。
- 電源投入時に電源ボタンと同時に押すと、プリンタの動作確認(ノズルチェックパターン印刷)を行います。
- 印刷中に押すと、印刷を中止して用紙を排紙します。※ロール紙印刷中に押すと印刷を中止しますが用紙は排 紙されません。
- CD/DVDトレイやフォトスタンド紙をセットしてから押すと、CD/DVDトレイやフォトスタンド紙を給紙します。 ランプ

印刷実行時に用紙がセットされていなかったり、紙詰まりなどの用紙に関するエラーが発生した場合に、ランプが点灯/点減します。エラーの内容については、『PX-G920電子マニュアル』ー「ランプ表示」をご覧ください。

#### ③インクボタン / インクランプ

#### ボタン

- インクカートリッジを交換する際に、プリントヘッドを交換位置まで移動させます。
- 3秒間押したままにすると、プリントヘッドのクリーニングを行います。

ランプ

インクがなくなったときや残り少なくなったときなど、インクに関するエラーが発生した場合に点灯/点滅します。エラーの内容については、『PX-G920電子マニュアル』-「ランプ表示」をご覧ください。

#### ④ロール紙ボタン

- 3秒間押したままにすると、ロール紙やフォトアルバム紙が前方または後方(取り除くことができる位置)に 排紙されます。
- ※ ロール紙やフォトアルバム紙をセットするときは、このボタンは使用しません。セットの仕方、印刷方法については、『PX-G920電子マニュアル』 「ロール紙(またはフォトアルバム紙)のセット方法」をご覧ください。
- •ボタンを押したときのプリンタの動作は、以下の通りです。
  - ロール紙の印刷後にボタンを押すと、カット線を印刷して、カットしやすい位置までロール紙を排紙します。
  - カット線に沿ってロール紙をハサミなどでカットした後に押すと、印刷開始位置までロール紙を戻します。
- •フォトアルバム紙印刷時にボタンを押したときのプリンタの動作は、以下の通りです。
  - 印刷前、約1秒押すと、フォトアルバム紙が後方(取り除くことのできる位置)に排紙されます。
  - 印刷後、約1秒押すと、フォトアルバム紙が前方に排紙されます。

### 排紙トレイの使用方法

### A4、L判などの定形紙に印刷する場合

排紙トレイは下段(購入時の位置)で使用します。

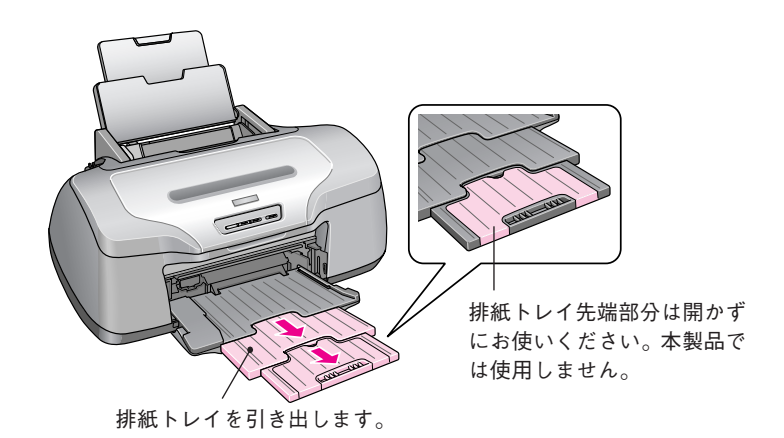

### ロール紙・フォトアルバム紙に印刷する場合

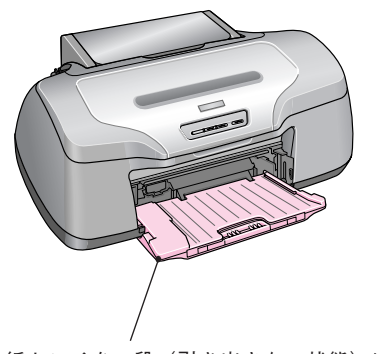

排紙トレイを一段(引き出さない状態)にします。

### CD/DVD、フォトスタンド紙に印刷する場合

下記の手順で排紙トレイを上段にし、給紙トレイとして使用します。

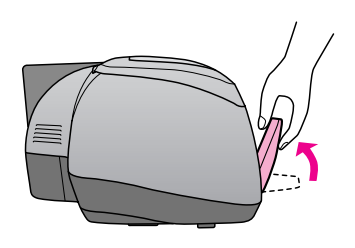

①排紙トレイを斜めにし、

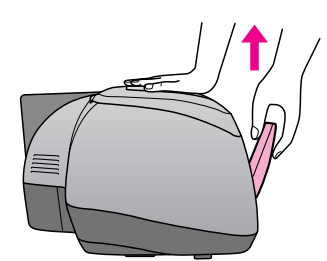

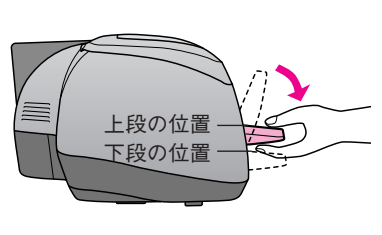

 ②本体を押さえながら上に 引き上げ、 ③手前に倒します。

※上段から下段にする場合は、上記と逆の手順で排紙トレイを斜めにし、押し下げてから手前に倒します。

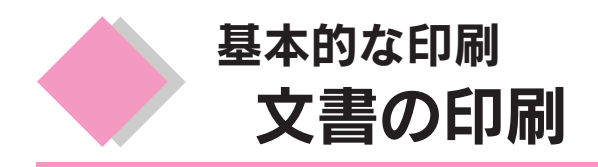

お手持ちのアプリケーションソフトで作成した文書や、メール文書などを印刷してみましょう。

用紙のセット

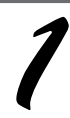

用紙サポートを開いて引き出します。

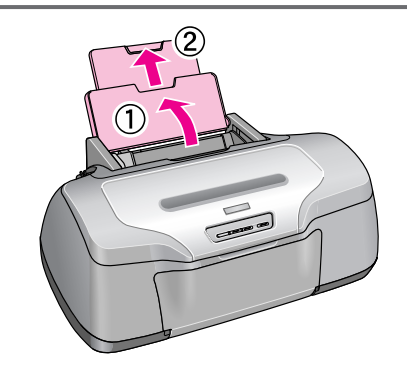

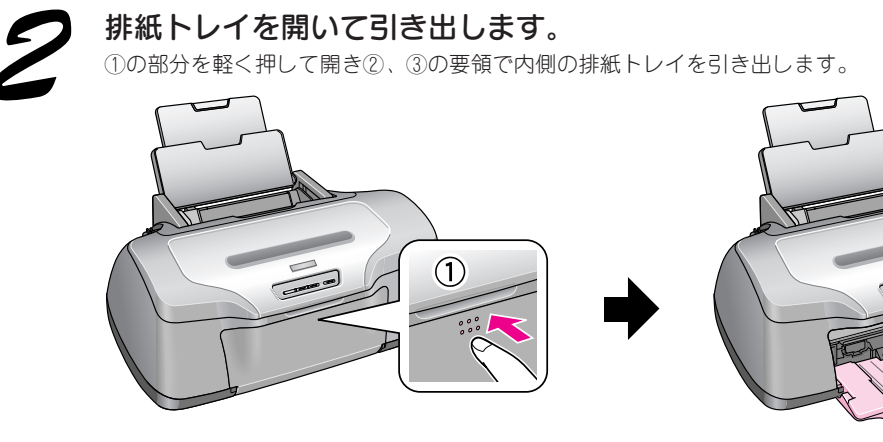

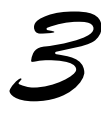

プリンタの電源をオンにします。

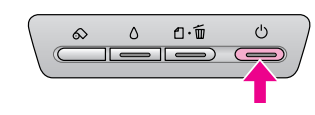

5

**印刷面を手前にして用紙をセットし、エッジガイドを用紙の左側面に合わせます。** 用紙は縦方向にセットしてください。横方向にセットすると正常に印刷や排紙ができません。

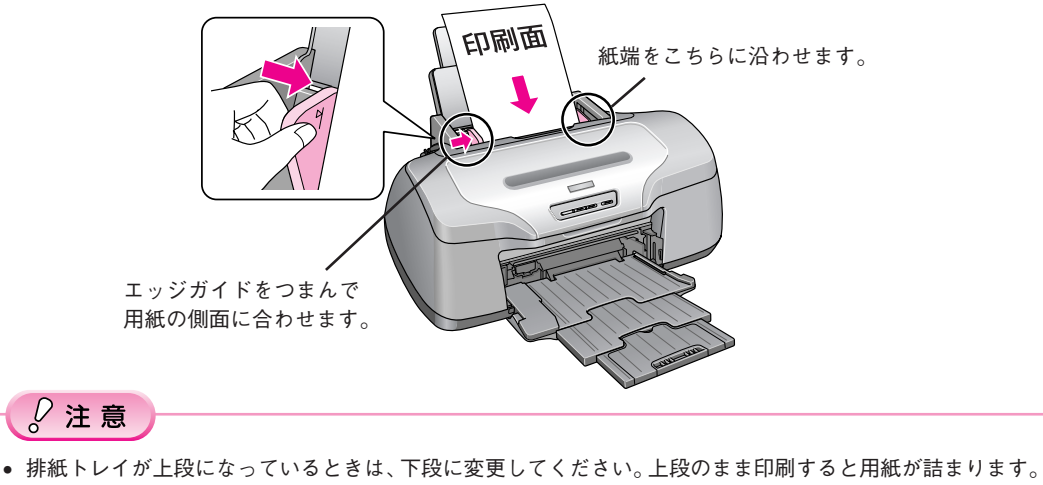

- ∠3 本書5ページ「排紙トレイの使用方法」
  - ロール紙やフォトアルバム紙が挿入されていると定形紙を給紙できないので取り除いてください。

### 印刷方法

### Windows の場合

※ 画面はMicrosoft Wordを例に説明しています。(お使いのアプリケーションソフトによって、手順が異なる場合があります。)

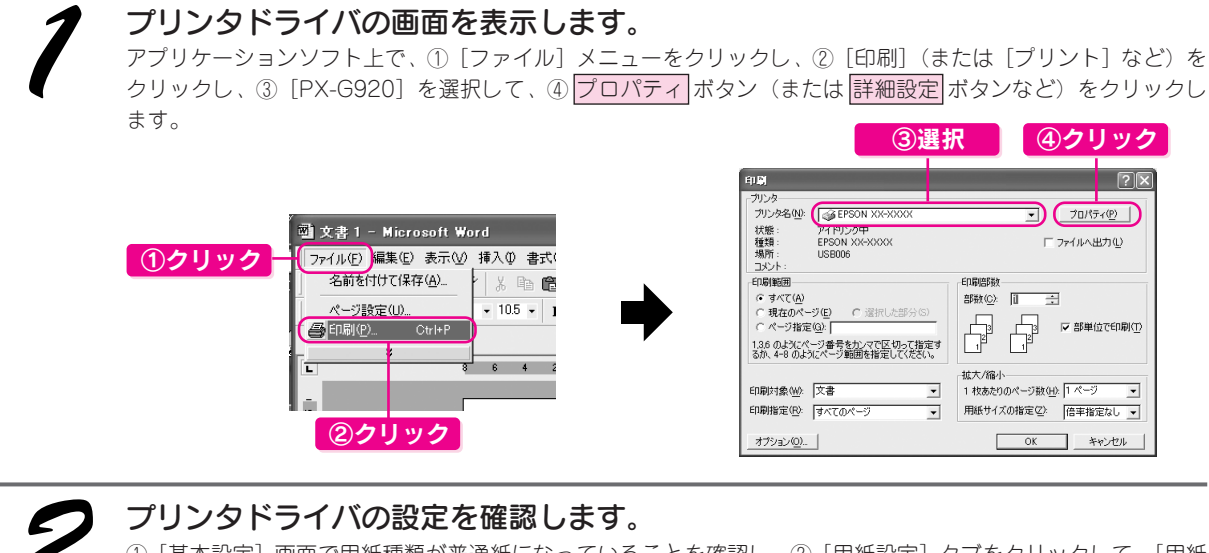

① [基本設定] 画面で用紙種類が普通紙になっていることを確認し、② [用紙設定] タブをクリックして、[用紙 設定] 画面で、③用紙サイズがセットした用紙と同じであることを確認します。

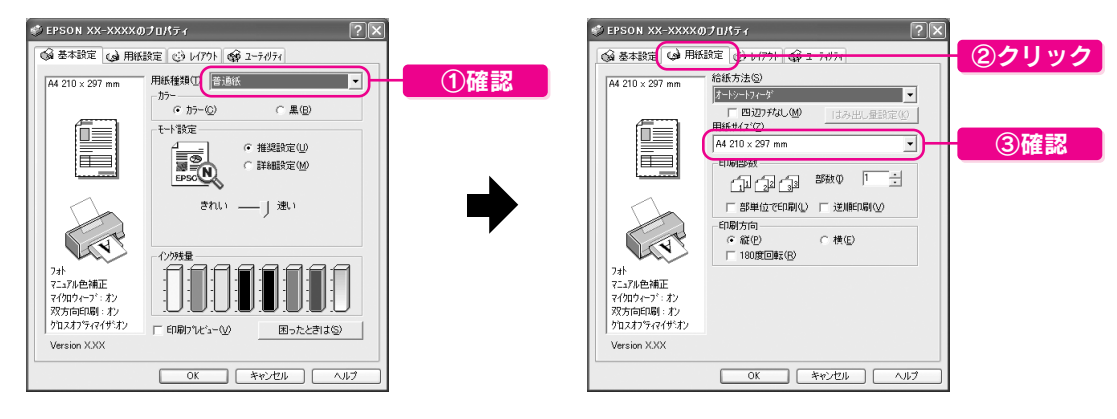

① OK ボタンをクリックして、プリンタドライバの画面を閉じ、② OK ボタンを クリックして印刷を実行します。

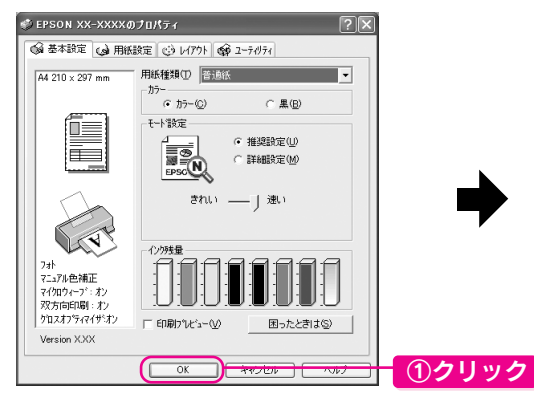

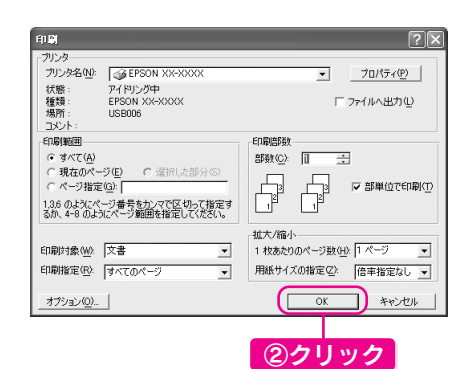

### Macintosh の場合

※ 画面は、Mac OS X ではテキストエディットを、Mac OS 9 では Simple text を例に説明しています。(お使いのアプリケーションソフトによって手順などが異なる場合があります。)

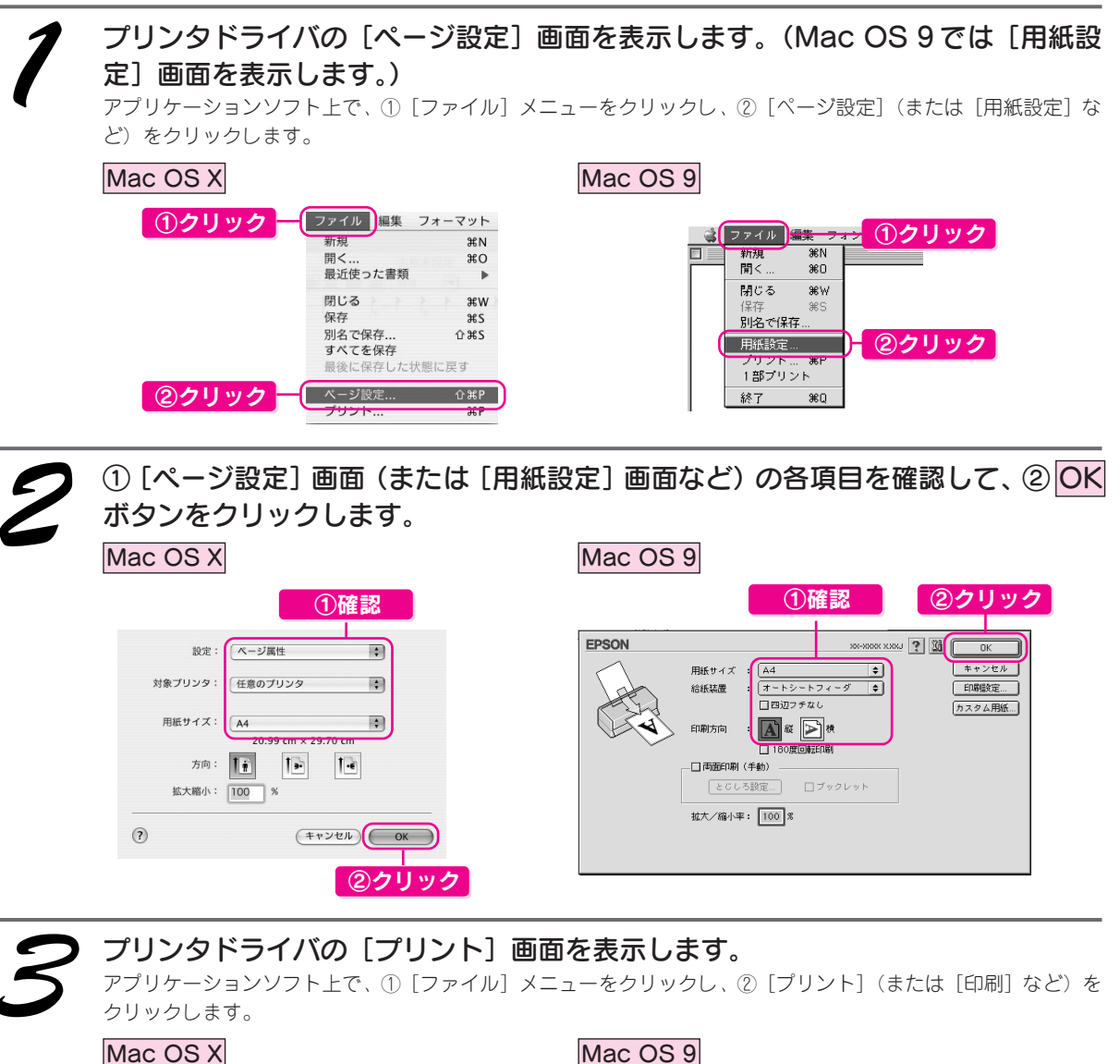

| <u>りクリック</u> | ファイル<br>新現<br>開く<br>最近使った書類   | /オーマット<br>第N<br>第O<br>▶ | ファイル<br>新規<br>第N<br>聞く…<br>第0 | リッ  |
|--------------|-------------------------------|-------------------------|-------------------------------|-----|
|              | 閉じる保存                         | ₩W<br>¥S                | 閉じる 第W<br>保存 第5<br>別名で保存…     |     |
|              | 別名で保存…<br>すべてを保存<br>最後に保存した状態 | ひま <b>5</b><br>態に戻す     | 用紙設定<br>ブリント… ※P<br>「部プリント    | י ע |
| 2)クリックー      | <del>ページ設定</del><br>プリント      | <u>⇔жр</u><br>жр        | 終了 第0                         |     |

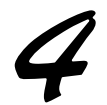

Mac OS X

#### [プリント] 画面が表示されます。

Mac OS X をお使いの場合は、次のステップに進みます。

Mac OS 9 については、①印刷部数と印刷ページを確認し② 印刷ボタンをクリックして印刷を実行します。

Mac OS 9

| プリセット: | (標準)                    |   |
|--------|-------------------------|---|
|        | - 印刷部数と印刷ページ :          | - |
| 部数:    | 1 1 丁合い                 |   |
| ページ:   | <ul> <li>すべて</li> </ul> |   |
|        | ○開始: 1 終了: 1            |   |

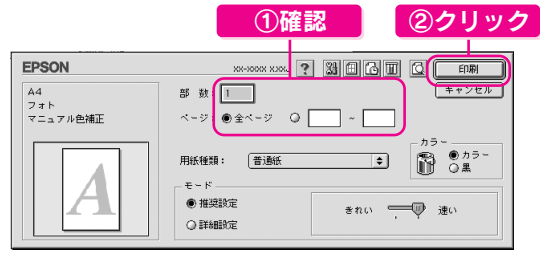

Mac OS Xについては、以下の手順にお進みください。 (手順5以降は Mac OS X のみ)

以上で Mac OS 9 での文書の印刷は終了です。

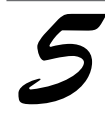

[プリント] 画面の① [プリンタ] の項目で、[PX-G920] が表示されていることを 確認し、②印刷部数と印刷ページを確認します。

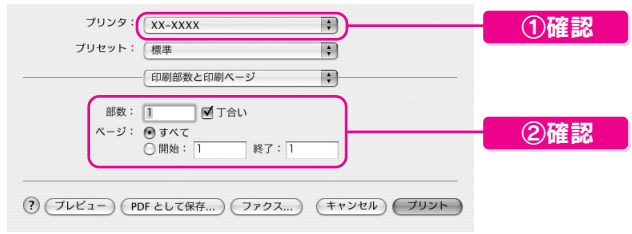

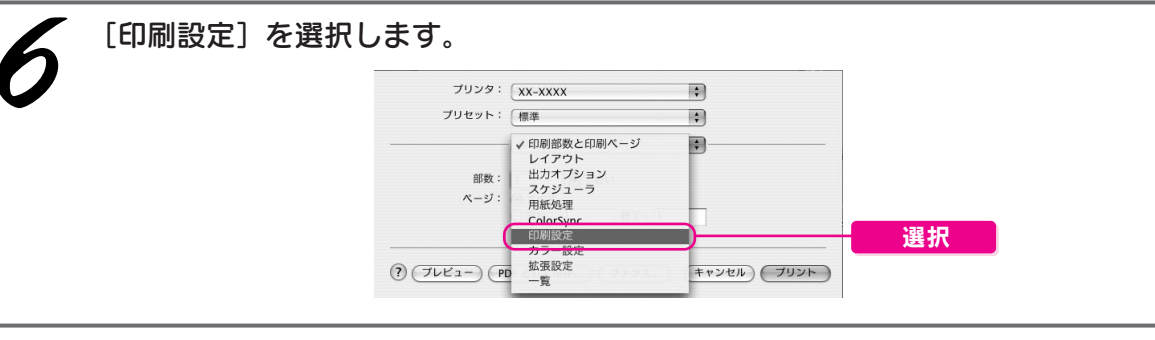

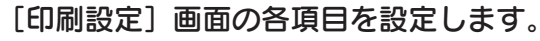

|          | 印刷設定                                                                                         | ]      |    |
|----------|----------------------------------------------------------------------------------------------|--------|----|
| ページ設定:   | 標準                                                                                           |        |    |
| 用紙種類:    | (普通紙                                                                                         |        |    |
| カラー:     | (カラー                                                                                         | •      | 設定 |
| €-ド;     | 推奨設定 🛟 きれい                                                                                   |        |    |
|          | 印刷品質: フォト                                                                                    | \$     |    |
| <u>i</u> | <ul> <li>□ マイクロウィーブスーパー</li> <li>⑦ 双方向印刷</li> <li>□ 左右反転</li> <li>□ スムージング(文字/輪郭)</li> </ul> |        |    |
| グロスオブ    | ティマイザ: オン                                                                                    | Å<br>T |    |
|          |                                                                                              |        |    |
|          |                                                                                              |        |    |
|          |                                                                                              |        |    |

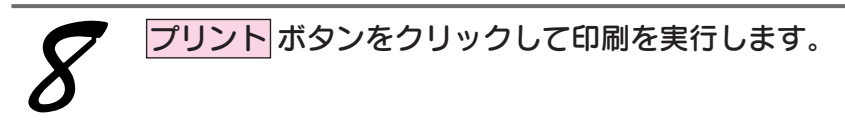

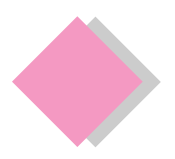

# 基本的な印刷 ハガキの印刷

### 用紙のセット

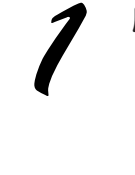

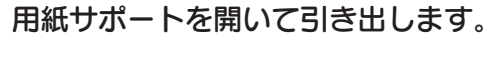

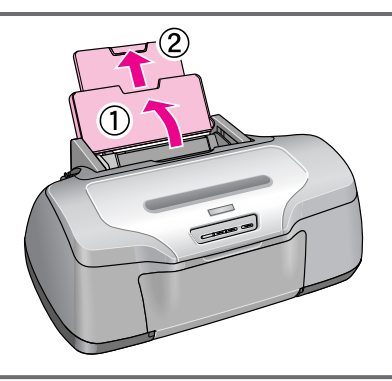

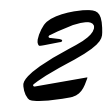

排紙トレイを開いて引き出します。 ①の部分を軽く押して開き②、③の要領で内側の排紙トレイを引き出します。

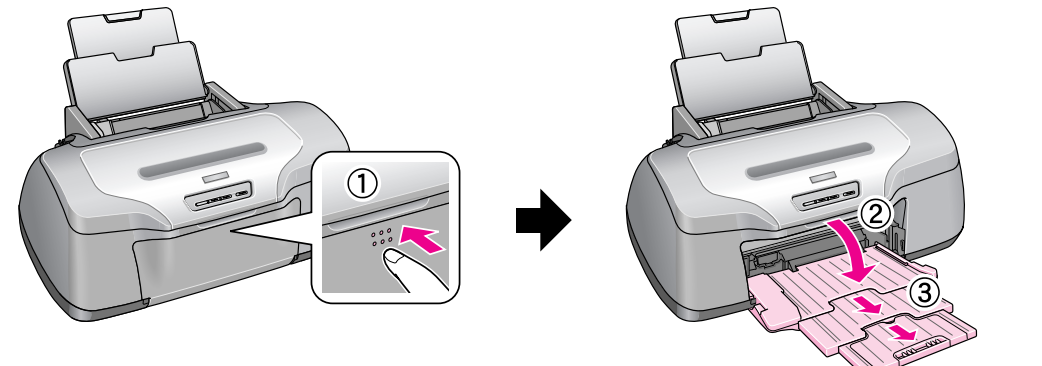

### 

- 排紙トレイが上段になっているときは、下段に変更してください。上段のまま印刷すると用紙が詰まりま す。∠⑦本書5ページ「排紙トレイの使用方法」
- ロール紙やフォトアルバム紙が挿入されている場合は取り除きます。

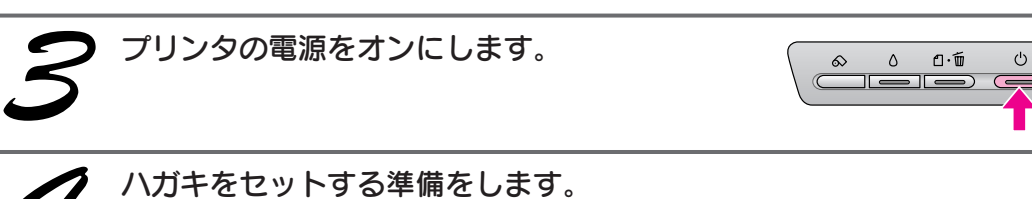

#### 反りを修正して、平らにします。そしてハガキをよくさばき、端をそろえます。写真用紙(絹目調)ハガキは、反 りを修正したり、さばいたりしないで、端を揃えます。

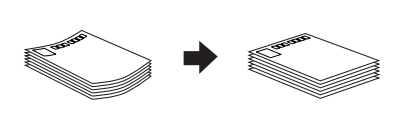

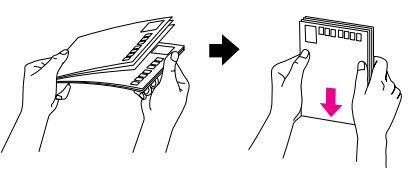

٥

白面

ハガキのセット方法は、ハガキによって異なります。 詳しいセット方法については、『PX-G920電子マニュアル』-(ハガキのセット方法)をご覧ください。

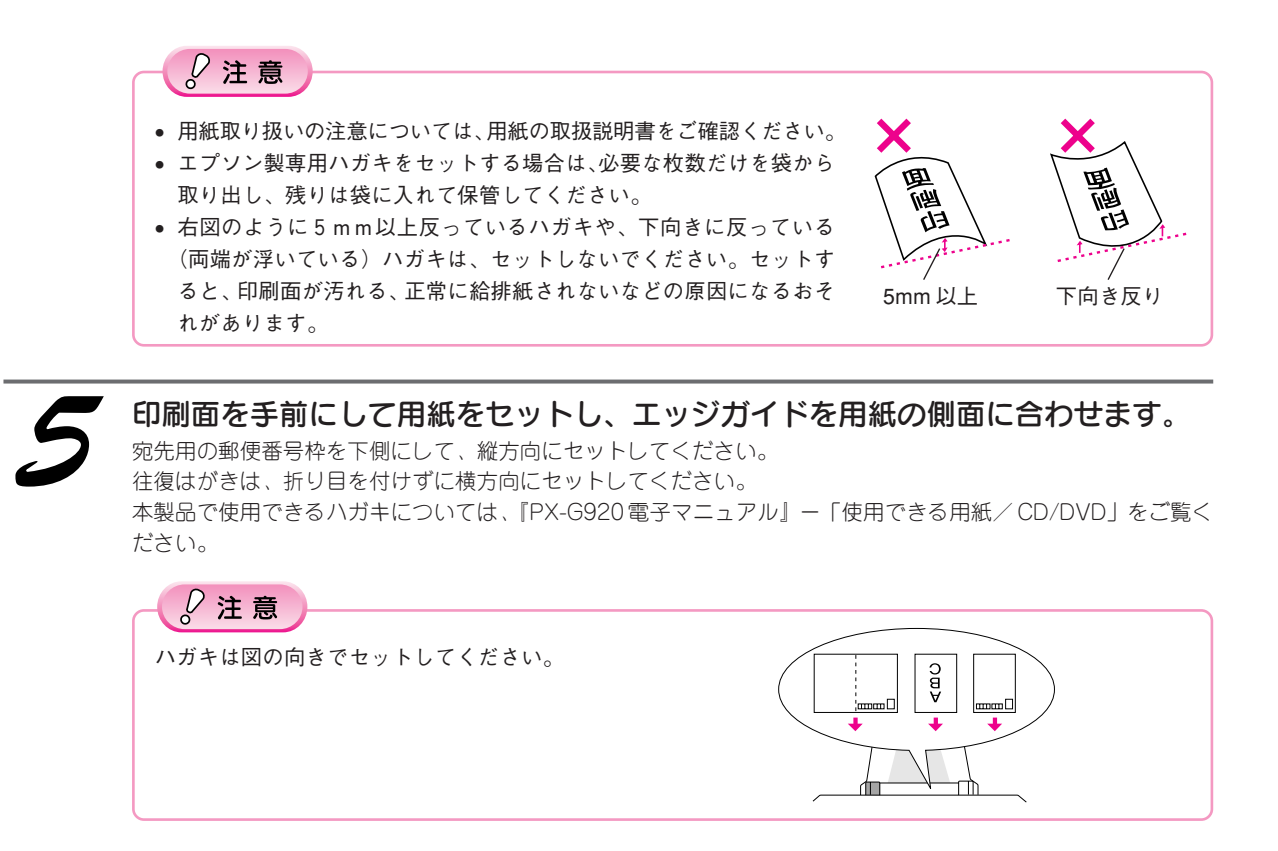

### 設定のポイント

ハガキへ印刷する際の基本的な手順は、「文書の印刷」でご説明している手順と同じです。以下のページを参照して、印刷を実行してください。

Windows: 本書7ページMacintosh: 本書8ページ

なおハガキに印刷する際は、プリンタドライバの [用紙設定] の項目を、下表の通りに設定してください。

| セットした用紙          | プリンタドライバ設定<br>[用紙種類] |                 |  |  |
|------------------|----------------------|-----------------|--|--|
| 郵便八ガキ*           | 宛名面                  | ハガキ宛名面          |  |  |
|                  | 通信面                  | 普通紙             |  |  |
| 郵便ハガキ(インクジェット紙)* | 宛名面                  | ハガキ宛名面          |  |  |
|                  | 通信面                  | 郵便ハガキ(インクジェット紙) |  |  |
| 写真用紙<絹目調>はがき     | 宛名面                  | ハガキ宛名面          |  |  |
|                  | 通信面                  | EPSON 写真用紙      |  |  |
| スーパーファイン専用ハガキ    | 宛名面                  | ハガキ宛名面          |  |  |
|                  | 通信面                  | EPSON スーパーファイン紙 |  |  |

\*日本郵政公社製

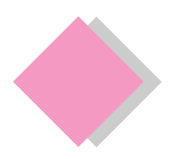

基本的な印刷 ホームページの印刷

### Windows の場合

EPSON Web-To-Pageは、プリンタドライバや各種ソフトウェアをインストールするときに一緒にインストール され、Microsoft Internet Explorer に自動的に組み込まれます。詳しい使い方は、EPSON Web-To-Pageの操作 マニュアルをご覧ください。

EPSON Web-To-Pageは、『ソフトウェアCD-ROM』に収録されています。まだインストールされていない方は、 準備ガイド「はじめにお読みください」の手順に従ってインストールしてください。

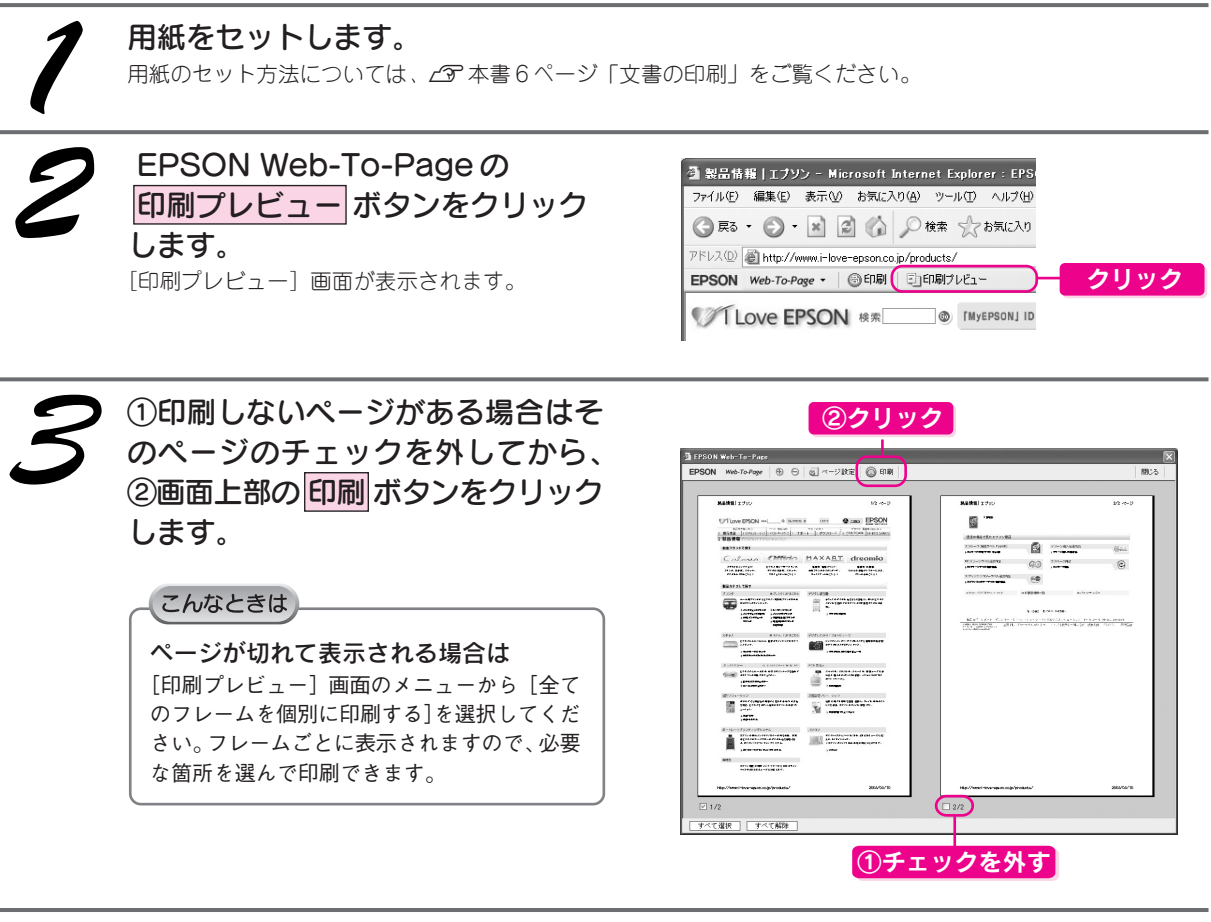

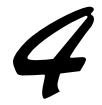

① [PX-G920] を選択して、② 詳細設定 ボタンをクリックします。

ご使用の用紙に合わせて印刷設定を変更し、<mark>印刷</mark>ボタンをクリックして印刷を実行します。詳しくは、*L*分 本書 7ページ「文書の印刷-印刷方法」の手順2をご覧ください。

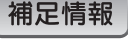

[印刷] 画面は、使用する OS の種類や、Microsoft Internet Explorer のバージョンによって異なります。

以上でWindowsで、「EPSON Web-To-Page」を使ったホームページの印刷は終了です。

### Macintosh の場合

Macintoshの場合は、EPSON Web-To-Pageは対応していません。基本的な印刷手順は「文書の印刷」と同じです。加えて、以下の設定をすることをお勧めします。用紙のセット方法については、 AP 本書6ページ「文書の印刷」をご覧ください。

### Safari で印刷する場合(Mac OS X)

∠ 予本書9ページ「文書の印刷ー印刷方法」手順7の終了後、① [Safari] を選択して、②各項目を設定します。

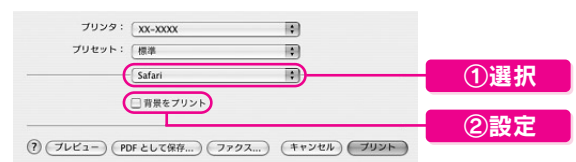

プリントボタンをクリックして印刷を実行します。

### Internet Explorer で印刷する場合(Mac OS X / Mac OS 9)

∠3 本書8ページ「文書の印刷-印刷方法」手順2の終了後、①[ファイル] -②[プリントプレビュー]の順で クリックします。

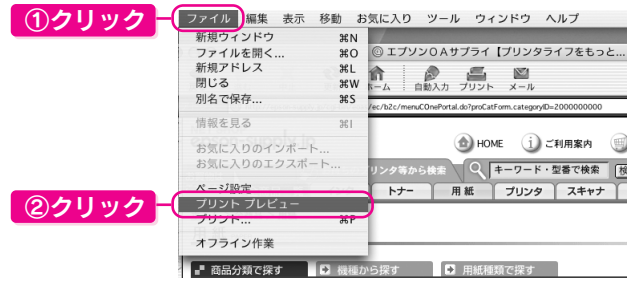

① [プレビュー] 画面の各項目を設定して、② プリント ボタンをクリックします。

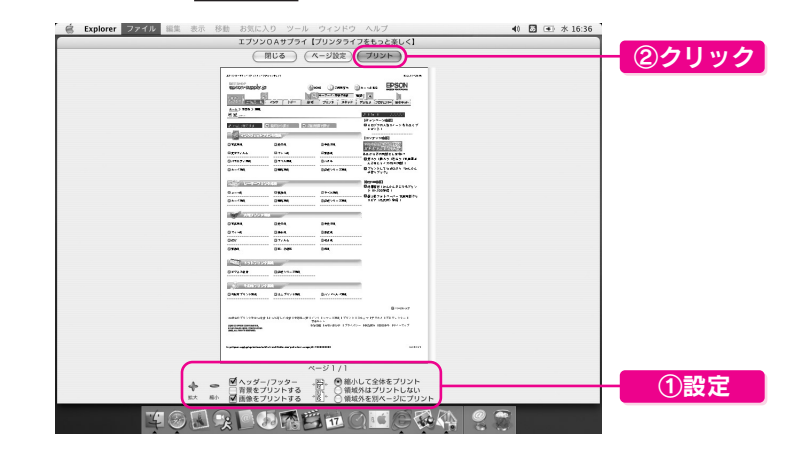

こんなときは

ページの端が切れて印刷される場合は、[縮小して全体をプリント]をチェックします。

▲ 本書9ページ「文書の印刷ー印刷方法」手順5を参照し、印刷を実行します。

#### 補足情報

[印刷] 画面は、使用する OS の種類や、Microsoft Internet Explorer のバージョンによって異なります。

以上で Macintosh でのホームページの印刷は終了です。

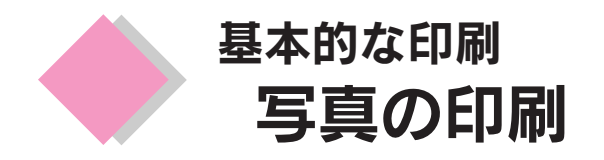

付属のソフトウェアを使って、L判写真用紙にフチなし印刷をしてみましょう。A4など他のサイズの用紙も 同じ手順で印刷することができます。

### 用紙のセット

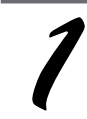

用紙サポートを開いて引き出します。

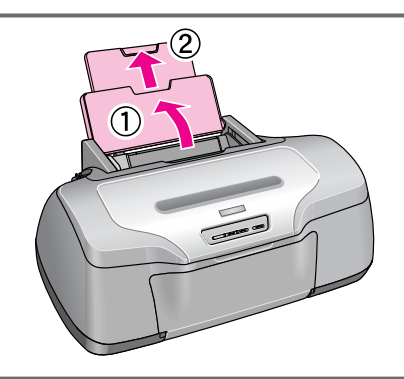

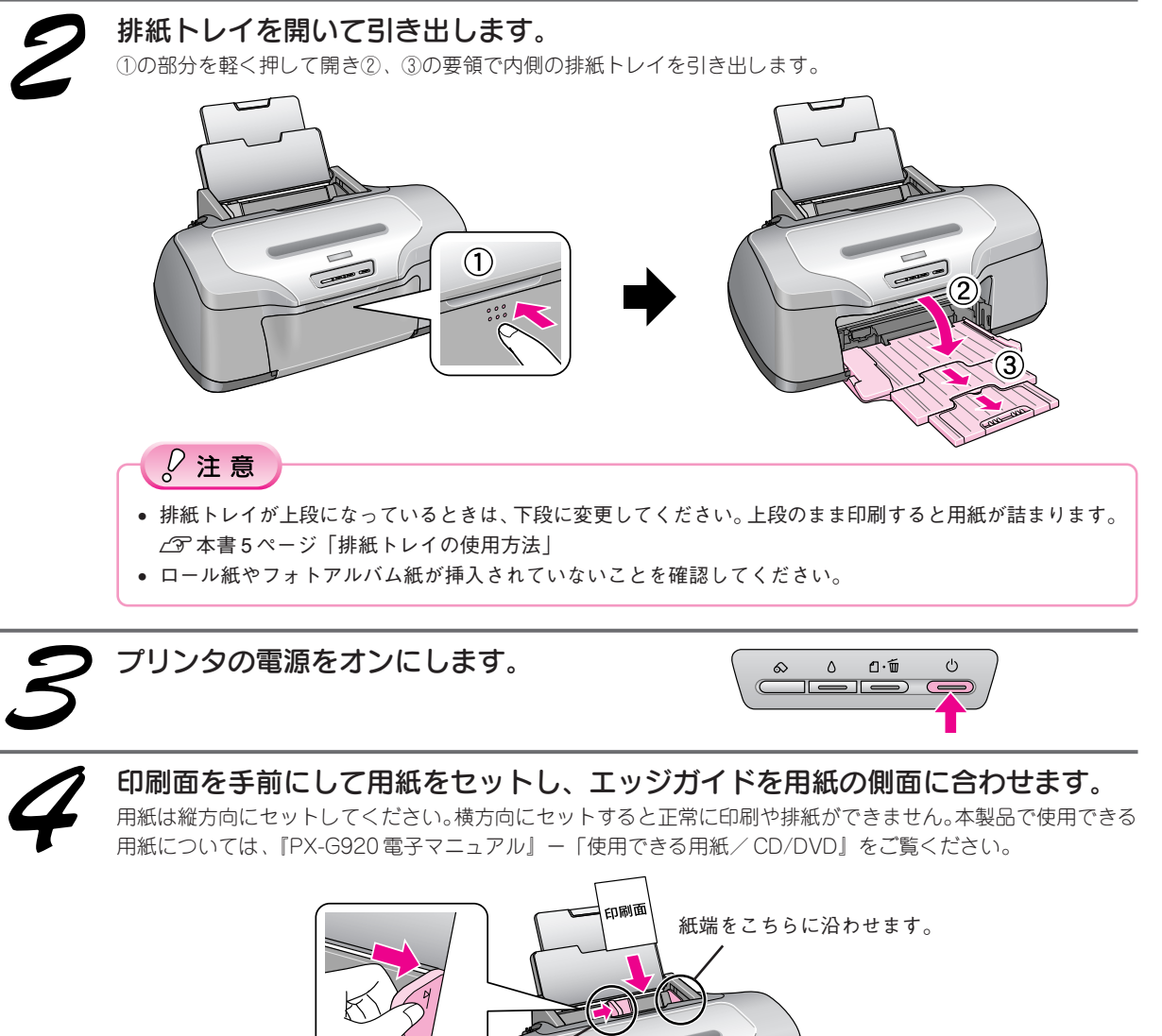

エッジガイドをつまんで 用紙の側面に合わせます。

### 使用するソフトウェアのご紹介

エブソン イージー フォト ブリント 「EPSON Easy Photo Print」では、印刷完成イメージを確認しながら、写真を簡単にきれいに印刷することがで きます。 エブソン ファイル マネージャ エブソン イージー フォト ブリント

ここでは、「EPSON File Manager」から「EPSON Easy Photo Print」を起動する方法をご紹介します。

デスクトップ上の [EPSON File Manager] アイコンをダブルクリックします。

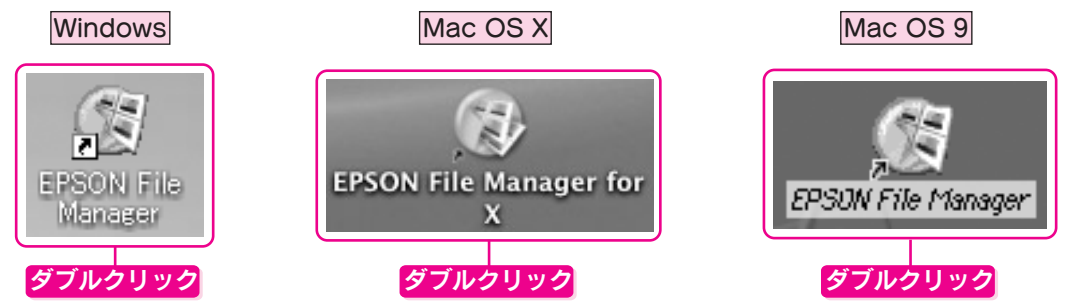

以下の画面で、①写真の入ったフォルダを開き、②印刷する写真を選択し、③ [かんたん写真プリント] ボタン をクリックします。

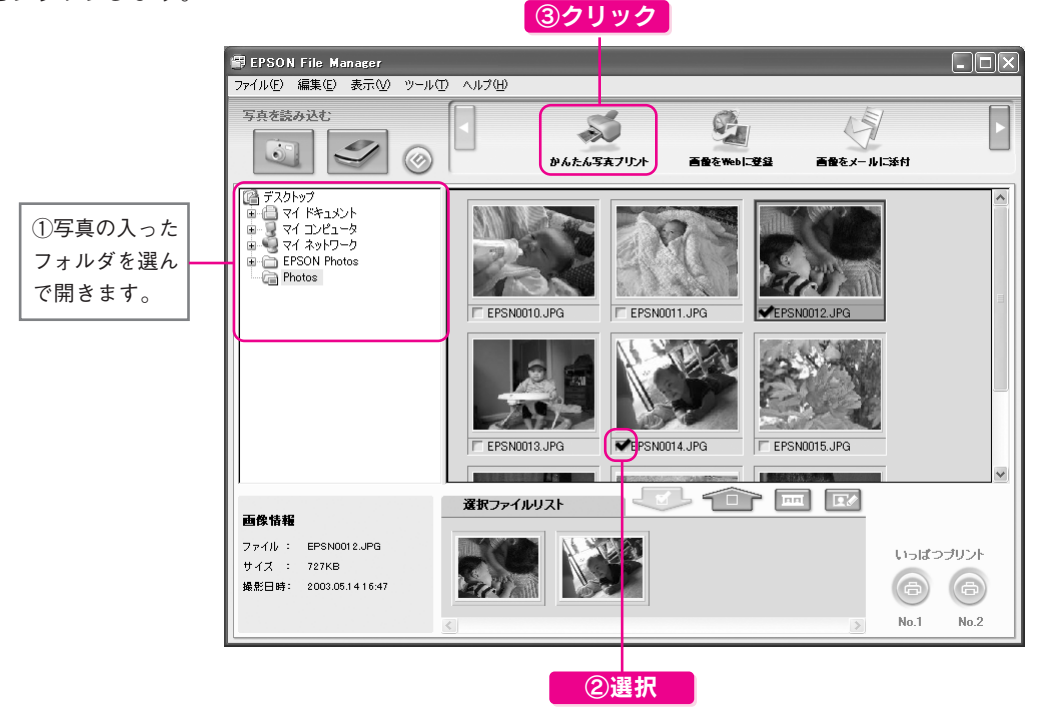

※ Mac OS 9 の場合は画面が異なります。操作方法については、「EPSON File Manager」のオンラインヘルプをご覧ください。

以降表示される画面で各項目を設定して、写真を印刷します。

以上、「EPSON Easy Photo Print」の起動方法になります。EPSON Easy Photo Printを使って写真を印刷する 手順は、電子マニュアルで詳しくご案内しています。

また、本製品にはこのほかにも、写真を1つの作品に仕上げることのできるソフトウェア「EPSON ProLab Print」 も添付されています。

∠3 『PX-G920 電子マニュアル』 – 「写真の印刷方法」をご覧ください。

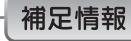

電子マニュアルについては、∠3 本書 31 ページ「電子マニュアルの使い方」をご覧ください。

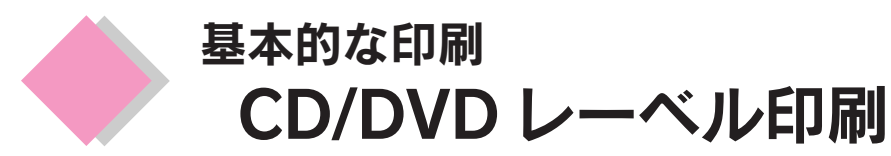

本製品は、CD/DVDのレーベル面に直接印刷することができます。付属のソフトウェアを使って印刷してみましょう。

## ₿注意

CD/DVDは、レーベル面への直接印刷、およびインクジェットプリンタでの印刷に対応しているものをお使いください。 印刷可能なCD/DVDについては、エプソンのホームページ(http://www.i-love-epson.co.jp/cdr\_media/)でご確認ください。

### CD/DVD のセット方法

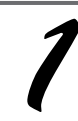

プリンタの電源をオンにします。

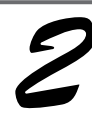

### 用紙がセットされている場合は取り 除きます。

各用紙の取り除き方法は『PX-G920電子マニュア ル』-(各用紙の取り除き方法)をご覧ください。

### 補足情報

用紙サポートは閉じていても開いていてもかま いません。

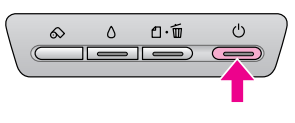

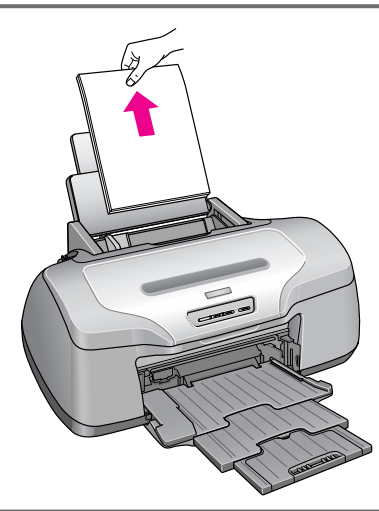

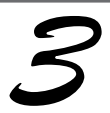

排紙トレイを引き出してある場合は、 排紙トレイを一段にします。

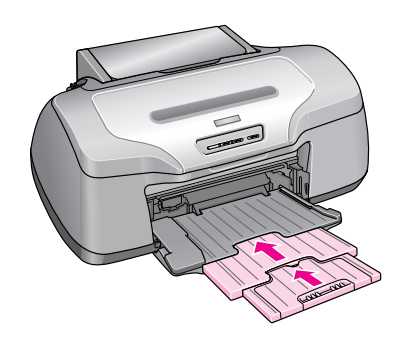

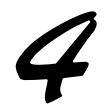

プリンタの動作が止まっていることを確認してから、排紙トレイを上段に切り替えます。

プリンタの動作中は排紙トレイが持ち上がりません。3~20秒待ってプリンタの動作が止まっていることを確認 してから持ち上げてください。下図のように、しっかり止まるまで持ち上げてから、倒してください。

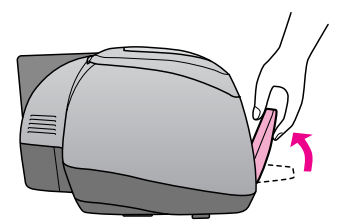

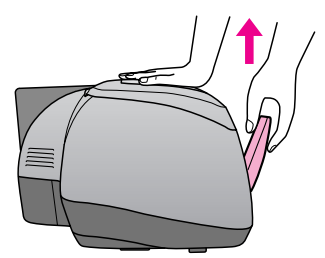

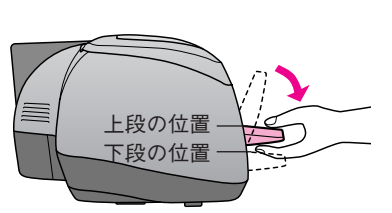

①排紙トレイを斜めにし、

 ②本体を押さえながら上に 引き上げ、 ③手前に倒します。

♀注意

排紙トレイを持ち上げると、用紙ランプとインクランプが同時に点滅して、プリンタ内部の給紙機構が自動的 に調整されます。ランプが点滅している間は、CD/DVDをセットできません。ランプの消灯を確かめてから、 次の手順へお進みください。

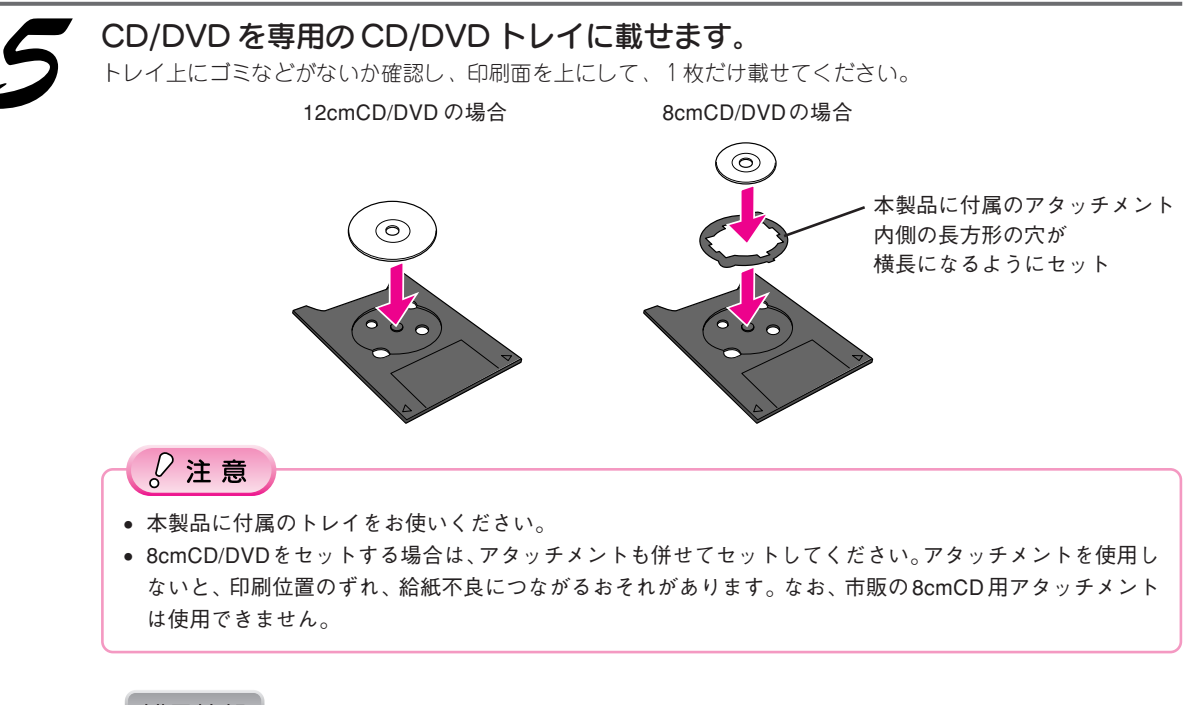

補足情報

購入時、8cmCD/DVD用アタッチメントは、トレイに張り付けてあります。12cmCD/DVDをセットする場合 は、アタッチメントを取り外してください。

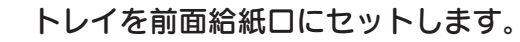

図の向きに従ってトレイを挿入し、左右の₽マークを合わせてください。

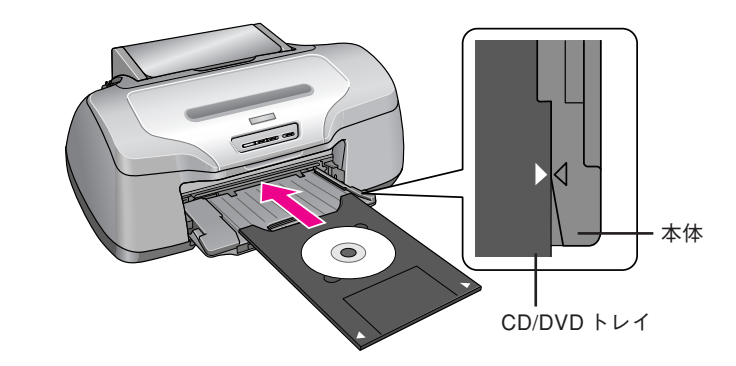

### ₽ 注意

必ず前面給紙口から挿入してください。背面から挿入すると、本製品の動作不良や故障につながるおそれがあ ります。

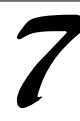

### 用紙ボタンを押します。

\_\_\_\_\_ 電源ランプが点滅し、トレイが前後に移動してセット位置が自動調整されます。電源ランプの点滅が点灯に変わっ たらセット完了です。

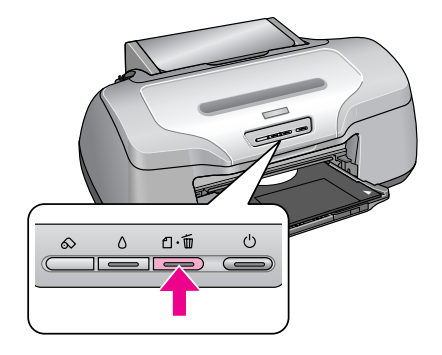

#### こんなときは

- トレイをセットし直したいときは
   トレイのセット完了後に、もう一度セットし直したいときは、用紙ボタンを押してください。トレイが
   排出されますので、一旦引き抜いてください。その後、手順に従ってもう一度セットし直してください。
   トレイが排出されてしまうときは
- トレイが正しくセットされていないと、給紙動作の途中で排出されます。もう一度挿入位置を確認して、 トレイをセットし直してください。

以上で、CD/DVD のセットは終了です。

### 使用するソフトウェアのご紹介

「EPSON Multi-PrintQuicker」では、CD/DVD レーベル印刷のほかにも、ロール紙で垂れ幕(横断幕)を印刷したり、名刺などを印刷することができます。ここでは、「EPSON Multi-PrintQuicker」の起動(CD/DVD レーベル印刷)について説明しています。

デスクトップ上の [EPSON Multi-PrintQuicker] アイコンをダブルクリックします。

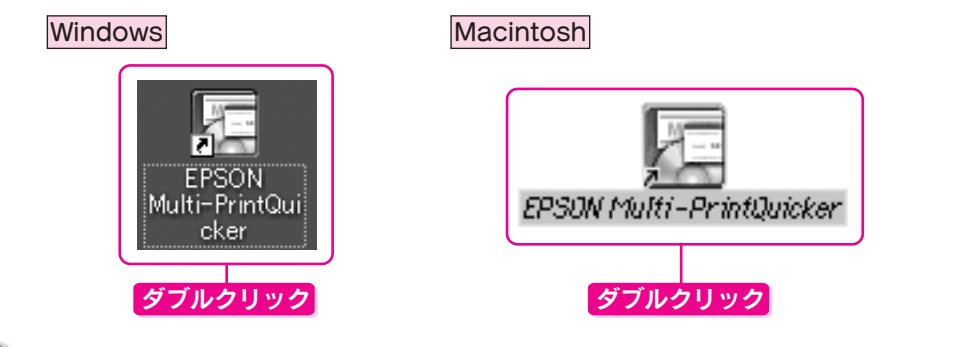

#### こんなときは

Windows でデスクトップにアイコンが表示されない場合は、① [スタート] -② [すべてのプログラム](または [プログラム]) -③ [EPSON Multi-PrintQuicker] -④ [EPSON Multi-PrintQuicker] の順にクリックします。

表示された以下の画面で、① [本製品名]、② [CD / DVD レーベル]、③ [用紙名称] を選択して、④ [新規作 成] ボタンをクリックします。

| ②選択して<br>-              | ③選択して                                                                                                | ①選択して                                                    |
|-------------------------|----------------------------------------------------------------------------------------------------|----------------------------------------------------------|
| EPSON Multi-Print       | Quicker - 月紙澄択<br>新しくCD/ DVDレーベルを作成する方は、希望す<br>新規作成ポタンを押してださい。<br>過去のデータを使いたい方は、ファイルから開く             | ×<br>する用紙名称を選 <mark>れして</mark><br>ボタンを押してください。<br>へルブ    |
| CD/DVD<br>レーベル<br>ジャケット | 用紙名称<br>12cm<br>12cm(ワイドエリアタイプ)<br>8cm<br>8cm(ワイドエリアタイプ)                                             | - ブリンタの切り替え<br>EPSON XX-XXXX ▼<br>用紙方向<br>● 縦位置<br>ブレビュー |
|                         | 用紙情報<br>用紙サイズ: A4位10.0 X 297.0mm)<br>面付け: 1<br>サイズ: 外径(116.0mm)/内径(43.0mm)<br>用紙説明: 12cmプリンタブルCD/DVD |                                                          |
|                         |                                                                                                    | 新規作成                                                     |

以降表示される画面で各項目を設定して、CD/DVD レーベル印刷をします。

以上、「EPSON Multi-PrintQuicker」の起動方法になります。EPSON Multi-PrintQuickerを使ってCD/DVDレーベルを印刷する手順は、電子マニュアルで詳しくご案内しています。 ∠3 『PX-G920 電子マニュアル』 - 「CD/DVD レーベルを印刷」をご覧ください。

#### 補足情報

電子マニュアルについては、∠3 本書 31 ページ「電子マニュアルの使い方」をご覧ください。

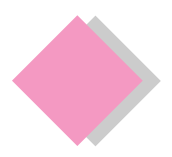

# これだけは覚えておきましょう 上手に長くお使いいただくコツ

### 紙詰まり、印刷面の汚れを防ぐ

用紙が詰まったり、2枚以上重なって給紙(重送)されたり、印刷面が汚れたりするのを防ぐために、以下の点にご注意ください。

### 1、本プリンタに対応した用紙をご使用ください。

以下のような用紙を使用すると、紙詰まりの原因になります。

- 厚すぎる、あるいは薄すぎる用紙
- 折れ・しわのある用紙
- ルーズリーフやバインダ用紙など、穴の開いた用紙

本製品で使用できる用紙については、『PX-G920電子マニュアル』-「使用できる用紙/CD/DVD」をご覧ください。

### 2、 セット可能枚数を超えないようご注意ください。

用紙をセットするときは、エッジガイドの ▷マークを超えないようにセットしてください。

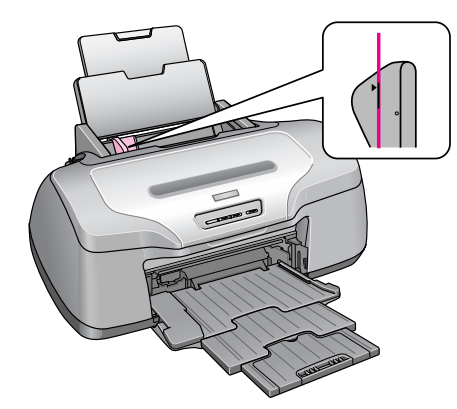

なお、セット可能枚数は、用紙によって異なります。 各用紙のセット可能枚数については、『PX-G920電子マニュアル』-(各用紙のセット方法)をご覧ください。

### 3、 用紙をセットするときは、下図をご覧の上、端を揃えてセットしてください。

<普通紙> 袋から取り出して、反りを修正します。

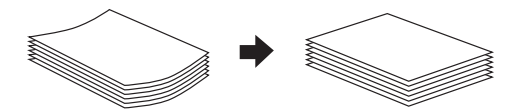

そして、よくさばき、端を揃えます。

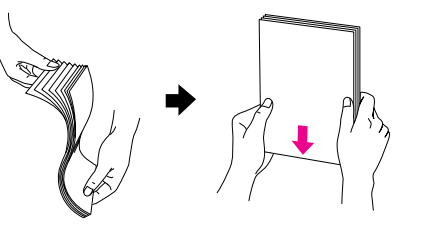

<ハガキ> 反りを修正して、平らにします。

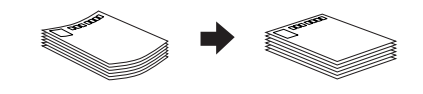

そして、よくさばき、端を揃えます。

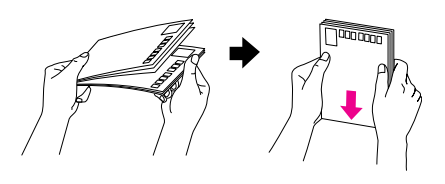

#### ∅ 注意

- 反ったまま使用すると、用紙がプリントヘッドとこすれて汚れるおそれがあります。
- 写真用紙など、一部の用紙では、さばいたり反らせたりすると印刷面を傷つけるおそれがあります。詳しくは、各用紙の取扱説明書、または『PX-G920 電子マニュアル』ー(各用紙のセット方法)をご覧ください。
- 印刷結果がこすれたりムラになったりする場合は、1枚ずつセットしてください。

### ノズルの目詰まりを防ぐ

「インクジェットプリンタ」の仕組みは、霧吹きのようになっており、細か いインクの粒を用紙に吹き付けて印刷しています。このインクの粒を吹き 付けている穴が、「プリントヘッドのノズル」です。このノズルの穴は、一 般的な霧吹きの穴とは比較にならないほどとても小さく、そのため、プリ ントヘッドが乾燥したり、小さなホコリが付いてしまっただけで、詰まっ てしまいます。ノズルが詰まると、印刷結果にスジが入るようになったり、 おかしな色で印刷されるようになってしまいます。いつ印刷しても良好な 印刷結果が得られるように、以下の点にご注意ください。

### ■プリントヘッドの乾燥を防ぐ(キャッピング)

プリントヘッドは印刷終了後などに自動的にキャップされるようになって います。万年筆や油性ペンなどのキャップと同じく、プリントヘッドの乾 燥を防ぐ働きをしています。

しかし、正しくキャップされる前に突然電源が切れたりすると、乾燥して ノズルが目詰まりしてしまいます。

これを防ぐために、以下の点を必ずお守りください。

- 電源プラグは、スイッチつきテーブルタップなどには接続せず、壁などに直付けされたコンセントに差し込んでください。
- 電源のオン / オフは、必ず操作パネル上の電源スイッチで行ってください。

なおプリントヘッドは、正しくキャップされていても長期間放置されると徐々に乾燥してしまいます。(万年筆や 油性ペンなどが、キャップをしていても長期間放置していると書けなくなるのと同じです。) これを防ぐためには、ぜひ、定期的に印刷をしてください。定期的に印刷することで、プリントヘッドを常に最

### 適な状態に保つことができます。

े 注意

インクカートリッジは、インク交換時以外は絶対に取り外さないでください。プリントヘッドが乾燥し、印刷できなくなる おそれがあります。

### ■プリンタ内部にホコリを入れない

プリンタのノズルは、大変小さいものです。そのため眼に見えない小さいホコリがプリントヘッドに付着すると、 目詰まりしてしまいます。

必要時以外は、可能な限り開口部を閉じてお使いください。

また、長期間使用しない時などは、ホコリが入らないよう、静電気の発生しにくい布やシートなどをかけておく ことをお勧めします。

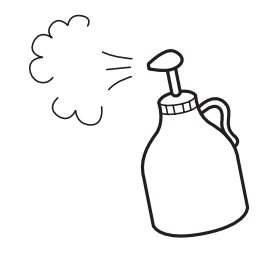

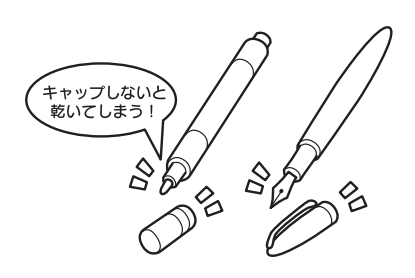

### これだけは覚えておきましょう 上手に長くお使いいただくコツ(つづき)

### ■プリンタを保管するときは

プリンタを保管するときは、インクカートリッジを取り付けたまま、水平な状態で保管してください。

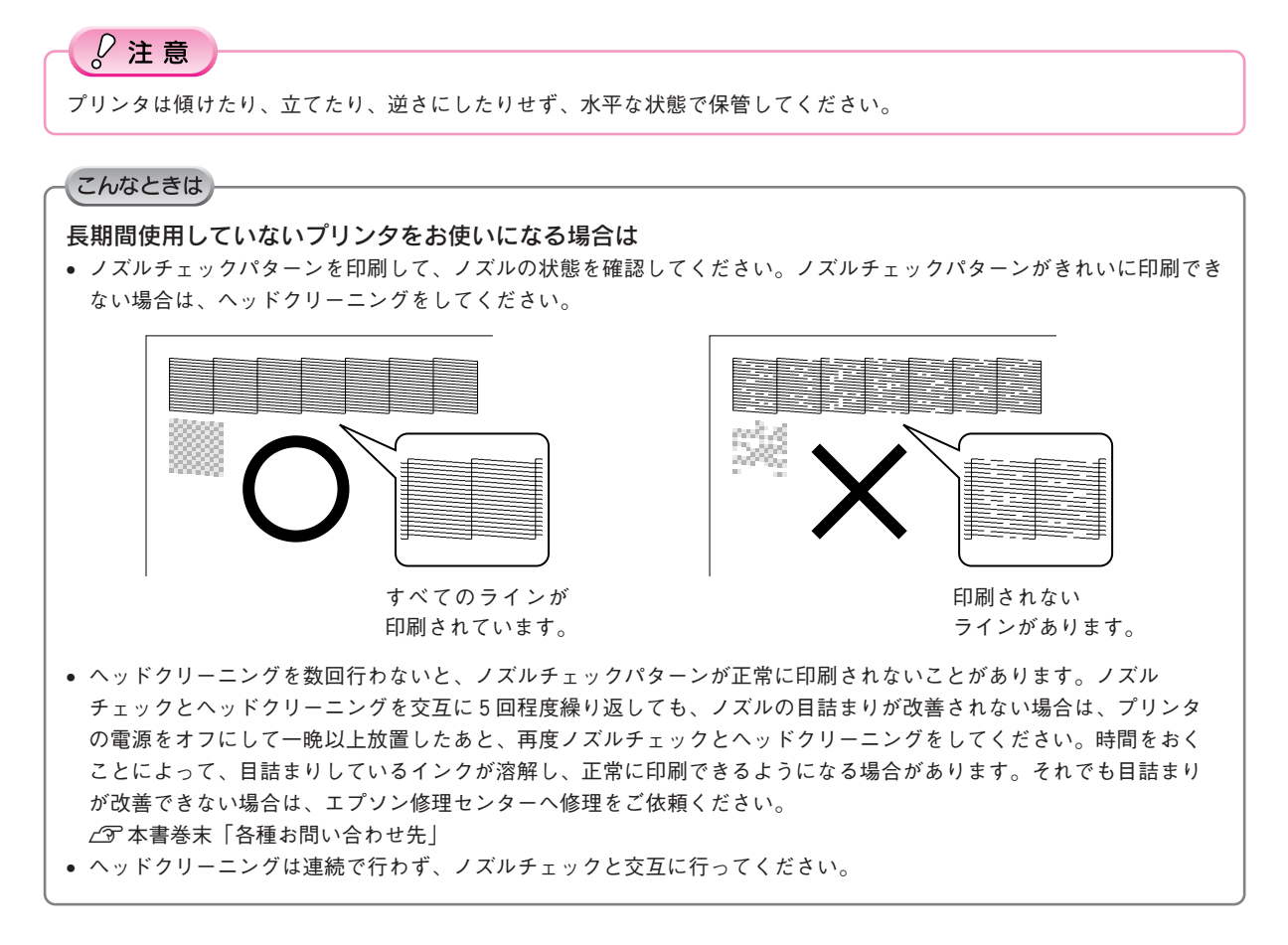

### プリントヘッドのノズルチェックとクリーニング

インクはあるのに印刷がかすれたり、おかしな色で印刷されたりするときは、プリントヘッドのノズルが目詰ま りしている可能性があります。 (クマ本書巻末「プリントヘッド(ノズル)の目詰まり」のサンプルをご覧ください。 ノズルチェック機能を使って、ノズルの目詰まりを確認してください。確認後、ノズルが目詰まりしている場合 は、プリントヘッドをクリーニングしてください。

ノズルチェックとヘッドクリーニングには、以下の2つの方法があります。

- パソコンからの操作
- プリンタのボタン操作

ここではまず、パソコンからの操作で行う方法についてご案内します。

### パソコンからの操作で行う場合

#### 補足情報

パソコンからの操作で行うと、画面の指示にしたがって、簡単にノズルチェックとヘッドクリーニングを繰り返して行うことができます。

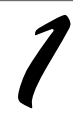

プリンタの電源をオンにします。

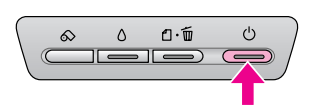

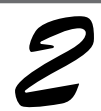

A4 サイズの普通紙を複数枚セット します。

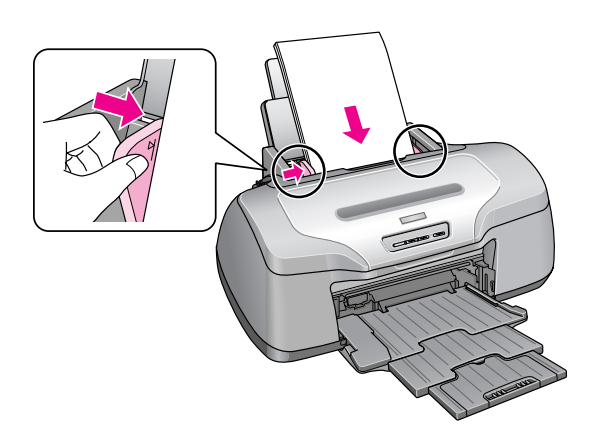

### これだけは覚えておきましょう 上手に長くお使いいただくコツ(つづき)

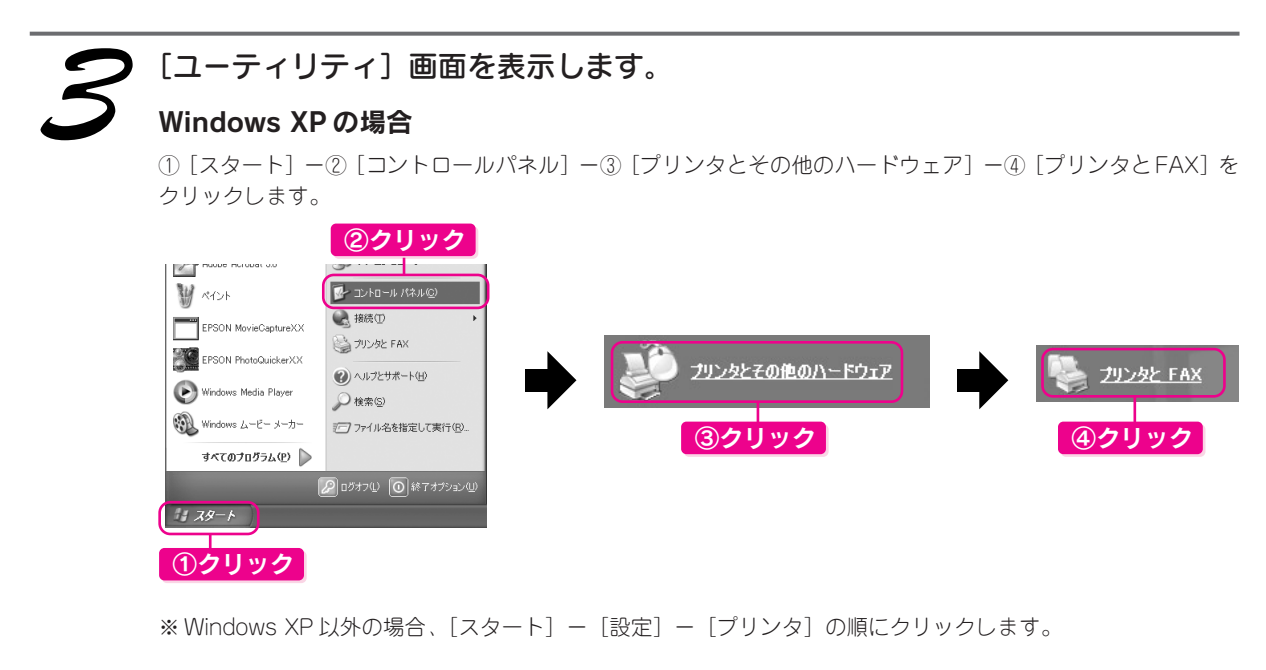

⑤ [PX-G920] のアイコンを右クリックして、⑥ [印刷設定] (Windows98/Meの場合 [プロパティ]) をクリックします。表示された画面から、⑦ [ユーティリティ] タブをクリックします。

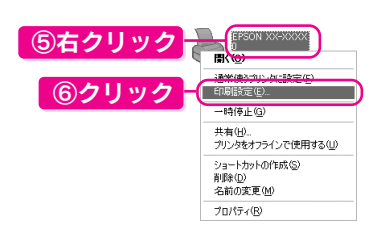

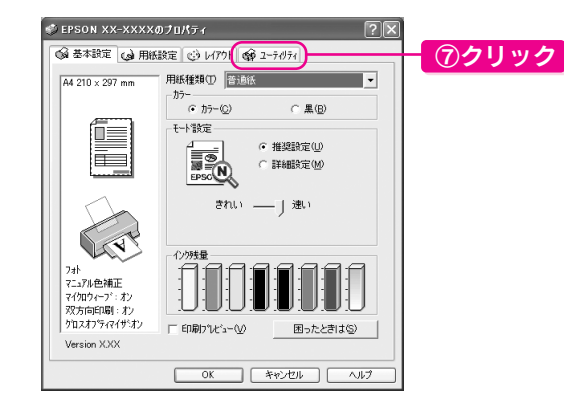

### Mac OS X の場合

① [ハードディスク] - ② [アプリケーション] -③ [EPSON Printer Utility] アイコンの順でダブルク リックします。

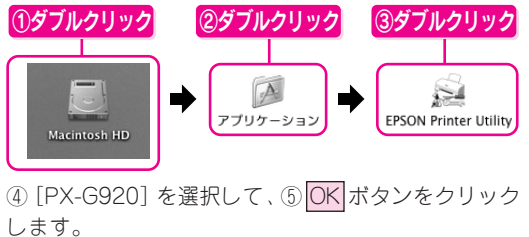

④
 ⑦
 ⑦
 ⑦
 ⑦
 ⑦
 ⑦
 ⑦
 ⑦
 ⑦
 ⑦
 ⑦
 ⑦
 ⑦
 ⑦
 ⑦
 ⑦
 ⑦
 ⑦
 ⑦
 ⑦
 ⑦
 ⑦
 ⑦
 ⑦
 ⑦
 ⑦
 ⑦
 ⑦
 ⑦
 ⑦
 ⑦
 ⑦
 ⑦
 ⑦
 ⑦
 ⑦
 ⑦
 ⑦
 ⑦
 ⑦
 ⑦
 ⑦
 ⑦
 ⑦
 ⑦
 ⑦
 ⑦
 ⑦
 ⑦
 ⑦
 ⑦
 ⑦
 ⑦
 ⑦
 ⑦
 ⑦
 ⑦
 ⑦
 ⑦
 ⑦
 ⑦
 ⑦
 ⑦
 ⑦
 ⑦
 ⑦
 ⑦
 ⑦
 ⑦
 ⑦
 ⑦
 ⑦
 ⑦
 ⑦
 ⑦
 ⑦
 ⑦
 ⑦
 ⑦
 ⑦
 ⑦
 ⑦
 ⑦
 ⑦
 ⑦
 ⑦
 ⑦
 ⑦
 ∅
 ∅
 ∅
 ∅
 ∅
 ∅
 ∅
 ∅
 ∅
 ∅
 ∅
 ∅
 ∅
 ∅
 ∅
 ∅
 ∅
 ∅
 ∅
 ∅
 ∅
 ∅
 ∅
 ∅
 ∅
 ∅
 ∅
 ∅
 ∅
 ∅
 ∅
 ∅
 ∅
 ∅
 ∅
 ∅
 ∅
 ∅
 ∅
 ∅
 ∅
 ∅
 ∅
 ∅
 ∅
 ∅
 ∅

### Mac OS 9の場合

アプリケーションソフト上で ① [ファイル] メニューをクリックして、② [プリン ト] または [用紙設定] をクリックします。 ③ [圖] をクリックします。

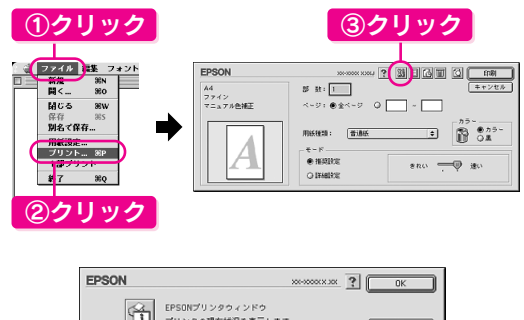

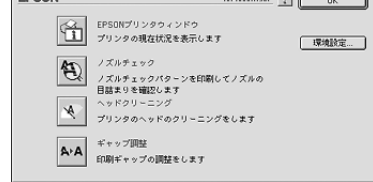

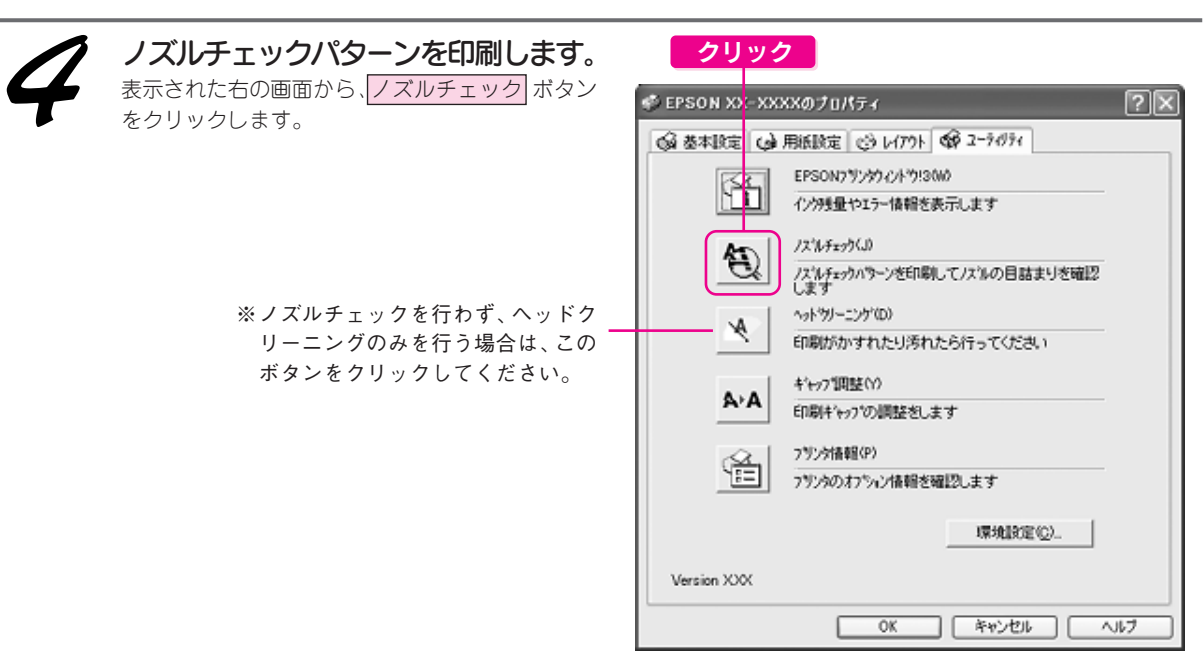

※画面は Windows XP の場合です

この後は画面の指示に従って、ノズルチェックパターンを印刷して、次の手順に進みます。

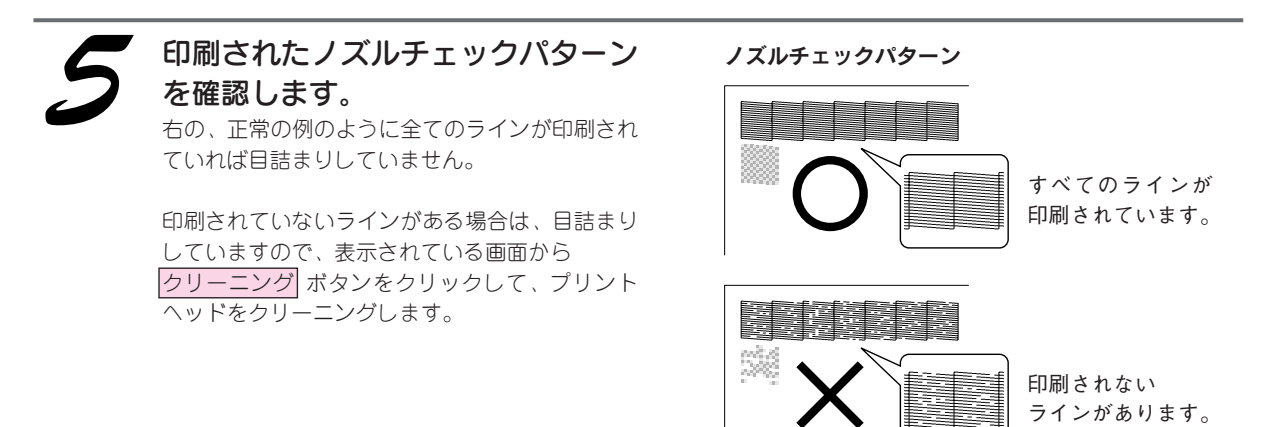

クリーニング後は画面の指示に従って、再度ノズルチェックパターンを印刷し、目詰まりが解消されたかをご確認ください。

#### こんなときは

ヘッドクリーニングを行っても、目詰まりが解消されない ヘッドクリーニングを数回行ってみてください。なお、ヘッドクリーニングは連続で行わずにノズルチェックと交互に行っ てください。また、ノズルチェックとヘッドクリーニングを交互に5回程度繰り返しても目詰まりが解消されない場合は、 プリンタの電源をオフにして一晩以上放置してください。時間をおくことによって、目詰まりしているインクが溶解する場 合があります。それでも目詰まりが改善できない場合は、エプソン修理センターへ修理をご依頼ください。 ∠⑦本書巻末「各種お問い合わせ先」

以上でパソコンからの操作でのノズルチェックとヘッドクリーニングは終了です。 なお、プリンタのボタン操作でもノズルチェックとヘッドクリーニングを行うことができます。手順については、 次ページをご覧ください。

### プリンタのボタン操作で行う場合

### ■ノズルチェック

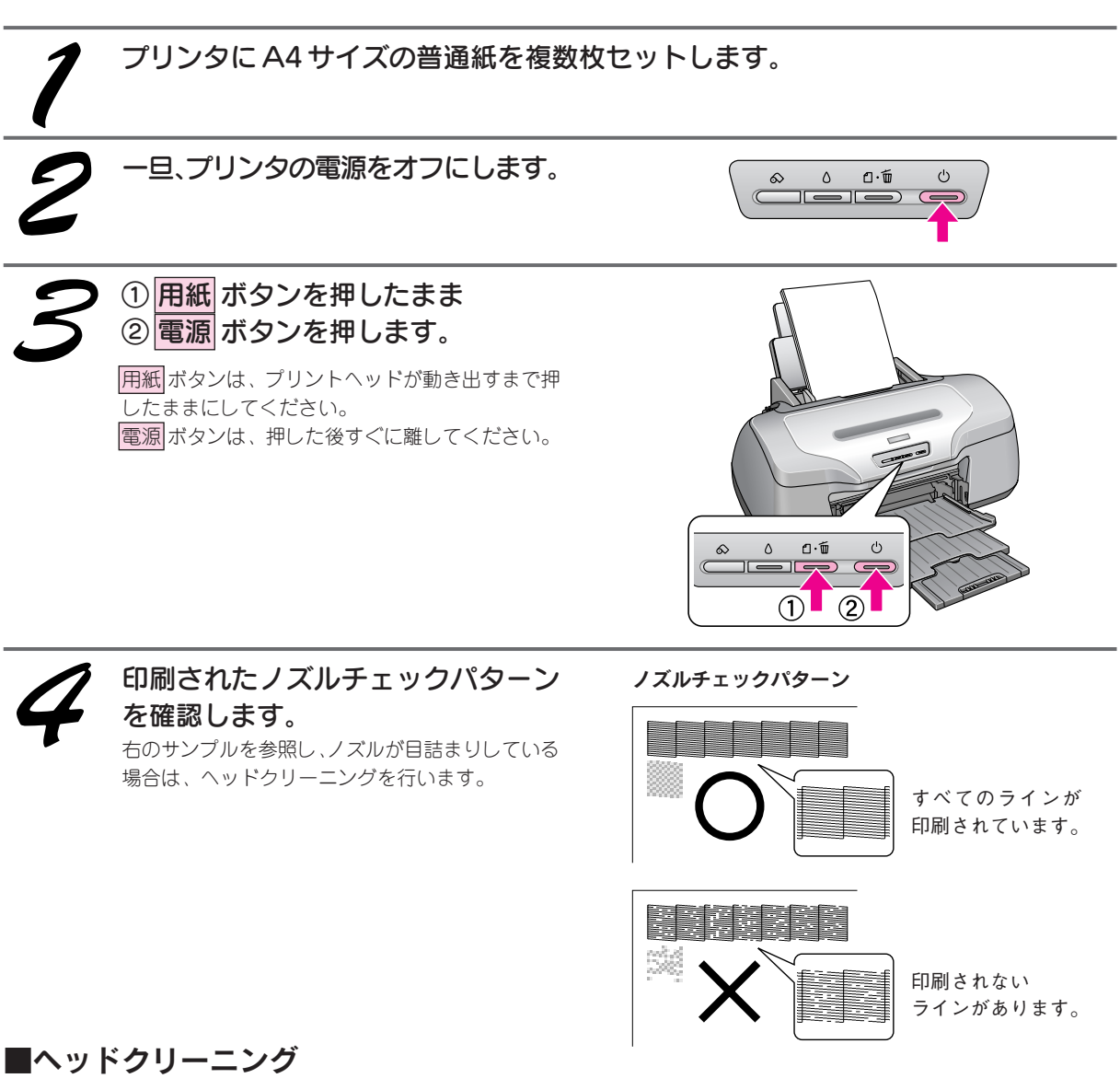

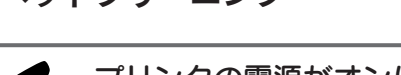

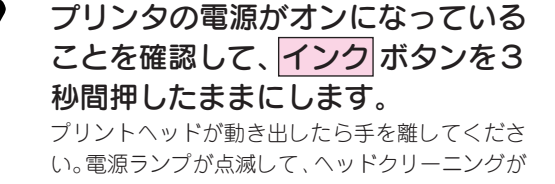

い。電源ランプが点滅して、ヘッドクリーニングが 行われます。電源ランプの点滅が点灯に変わったら ヘッドクリーニングは終了です。

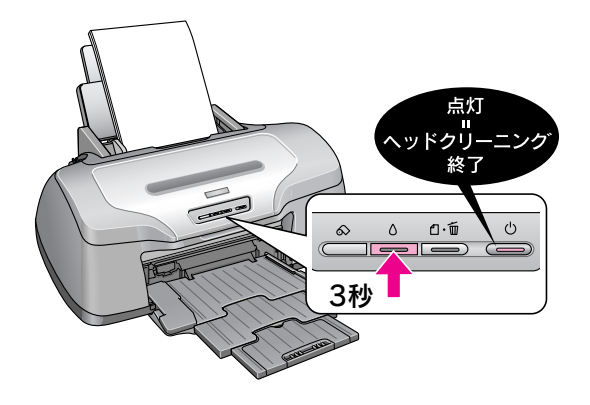

ヘッドクリーニング後は、再度ノズルチェックを行って、ノズルの目詰まりが解消 されたかをご確認ください。

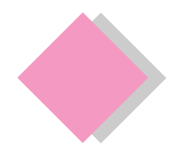

これだけは覚えておきましょう インクカートリッジの交換

インクがなくなると、インクランプが点灯して印刷できなくなります。(インクランプが点滅しているときは、インク残量が残り少ないときです。)

インクがなくなったときは、以下の手順で、インクカートリッジを交換してください。

本プリンタで使用できるインクカートリッジの当社純正品は以下の通りです。

| イエロー    | : ICY33  | マゼンタ | : ICM33 | シアン | : ICC33  | マットブラック    | : ICMB33 |
|---------|----------|------|---------|-----|----------|------------|----------|
| フォトブラック | : ICBK33 | レッド  | : ICR33 | ブルー | : ICBL33 | グロスオプティマイザ | : ICGL33 |

プリンタの電源をオンにします。 ① インク ボタンを押し、 ② プリンタカバーを開けます。 プリントヘッドが移動して、電源ランプが点滅し ます。 ۵.۵  $\bigcirc$ 交換の必要なインクカートリッジを ※このイラスト 確認します。 はイエローの 🖉 マークの前にあるインクカートリッジが、交換 場合です。 の必要なインクカートリッジです。 すべての色のインク残量がまだ十分にあるときは、 プリントヘッドは図マークの位置まで出てきませ ん。この場合は、手順5へお進みください。 こんなときは インクカートリッジの交換作業を中止したい場合は

交換するインクカートリッジが手元にないなどの理由で、交換作業を一旦中止にしたい場合には、電源をオフ にしてください。

※ 以降の説明はイエローインクカートリッジを交換する場合の例ですが、他の色のインクカートリッジも同様の 手順で交換できます。

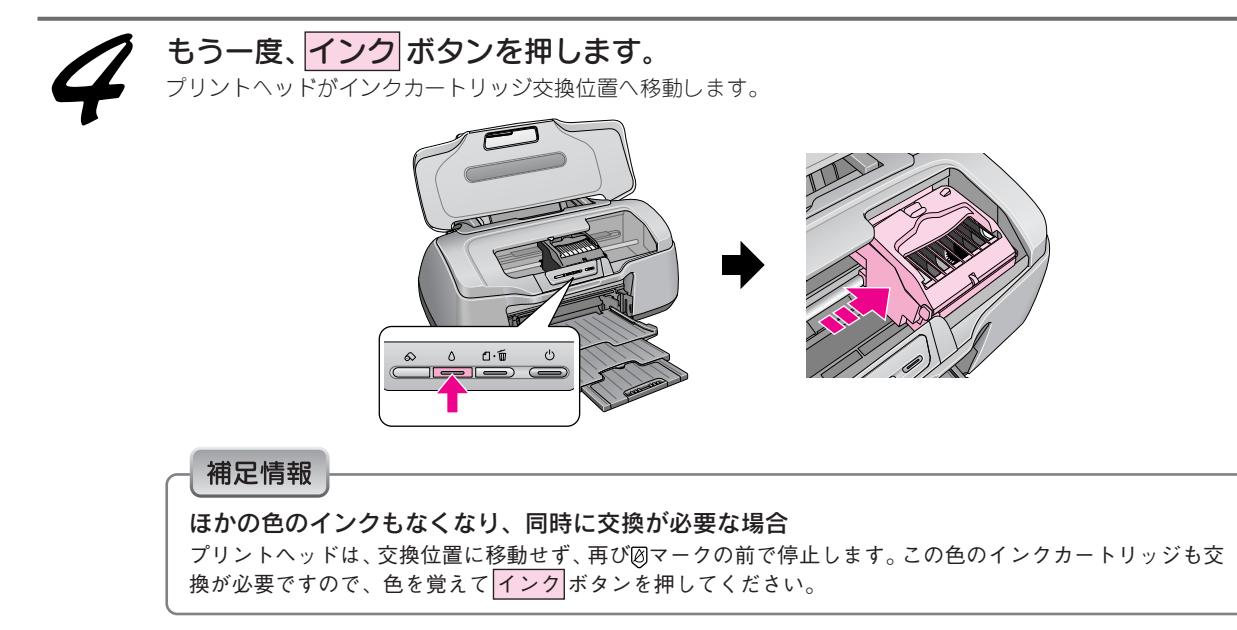

### これだけは覚えておきましょう インクカートリッジの交換(つづき)

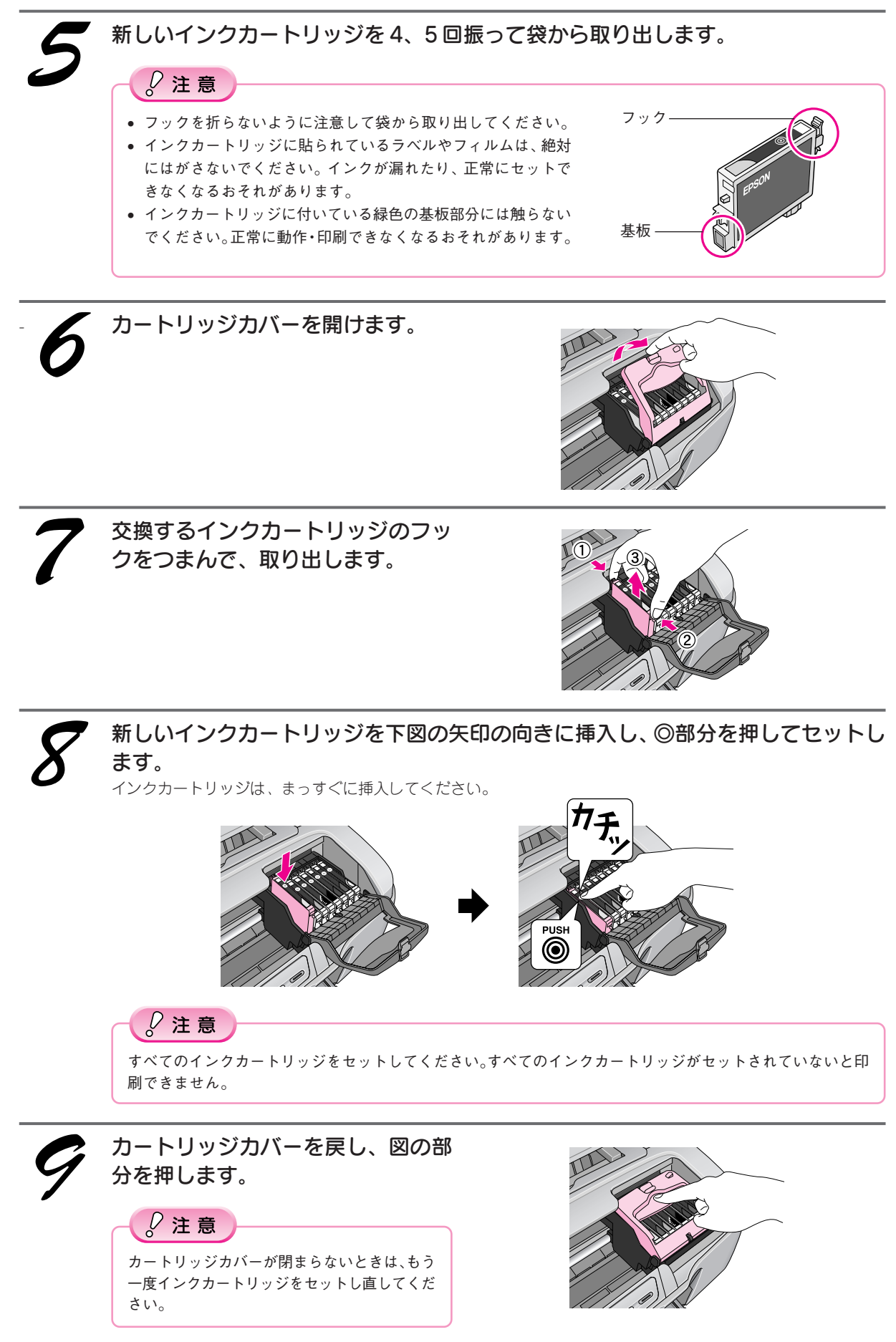

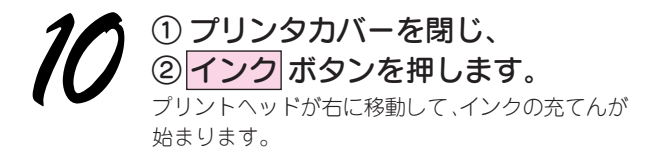

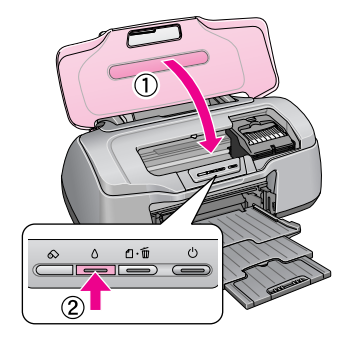

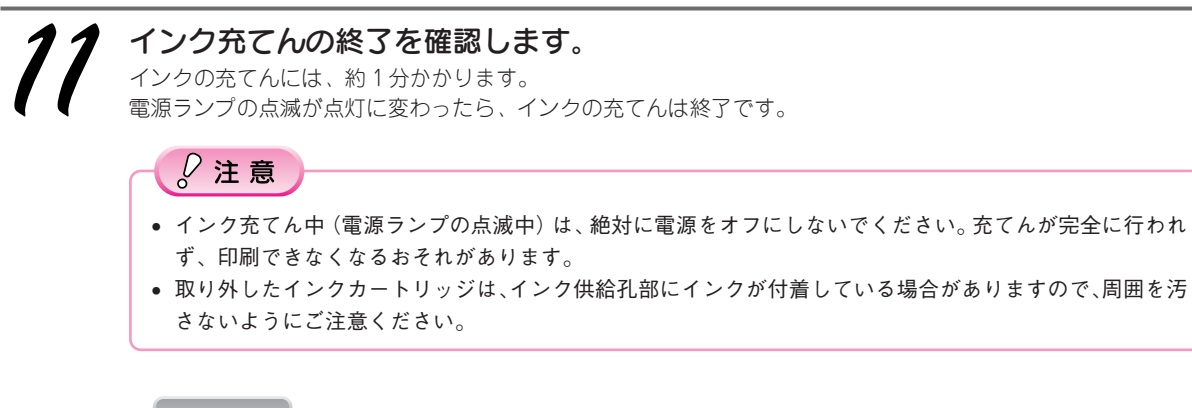

#### 補足情報

- インクカートリッジの回収にご協力ください
- インクカートリッジ回収ポスト
- 弊社は、環境保全活動の一環として、「使用済みインクカートリッジ回 収ポスト」をエプソン製品取扱い店に設置し、使用済みインクカート リッジ回収、再資源化に取り組んでいます。使用済みインクカートリッ ジは、最寄りの回収ポストまでお持ちいただきますようご協力をお願い いたします。最寄りの回収ポスト設置店舗については、エプソンのホー ムページ(http://www.i-love-epson.co.jp)をご覧ください。
- 使用済みインクカートリッジ回収によるベルマーク運動 弊社は、カラリオプリンタの使用済みインクカートリッジ回収でベル マーク運動に参加しています。学校単位で使用済みインクカートリッジ を回収していただき、弊社は回収数量に応じた点数を学校へ提供するシ ステムになっています。この活動により資源の有効活用と廃棄物の減少 による地球環境保全を図り、さらに教育支援という社会貢献活動を行っ ております。詳細についてはエプソンのホームページ(http://www.ilove-epson.co.jp/products/toner/)をご覧ください。

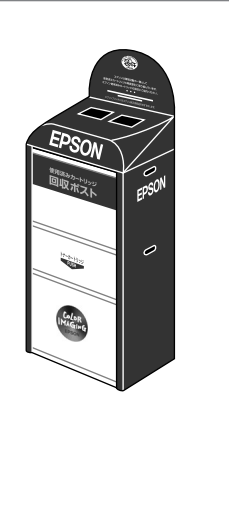

### インク消費について

印刷時以外にも以下の場合にインクが消費されます。

- インクカートリッジ装着時
- •印刷前に行われるセルフクリーニング時
- プリントヘッドのクリーニング時

※初めてインクカートリッジを取り付ける際(セットアップ時)は、充てんによりインクが消費されます。

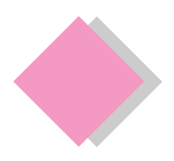

これだけは覚えておきましょう 電子マニュアルの見方

### 電子マニュアルとは

電子マニュアルとはパソコンの画面上でご覧いただくマニュアルです。

ソフトウェアと同時にインストールされた『PX-G920電子マニュアル』では、本製品の使い方や、トラブルの解 決方法などの詳細な情報をご紹介しています。

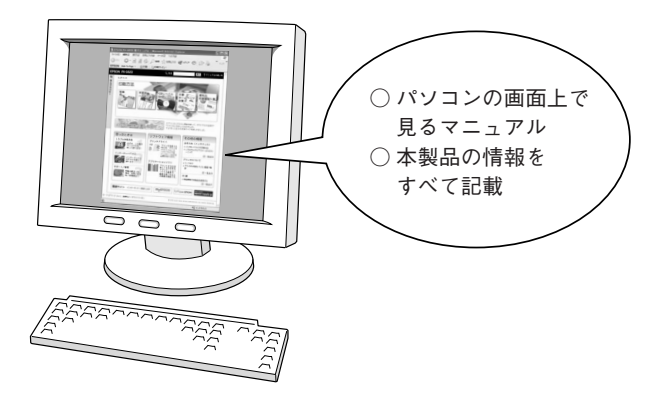

#### 補足情報

電子マニュアルは、インターネットをご覧いただくソフトウェア「Internet Explorer (Version 5.0以上)」などのブラウザ でご覧いただくことができます。

### 表示方法

デスクトップ上の「PX-G920電子マニュアル」のアイコンをダブルクリックして表示します。

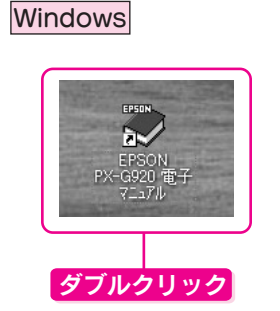

Macintosh

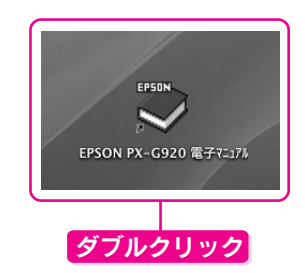

#### 補足情報

デスクトップ上に『PX-G920 電子マニュアル』のアイコンがない場合は、以下の手順で表示します。

#### 【Windows の場合】

 [スタート] 一② [すべてのプログラム] (また はプログラム) 一③ [EPSON] 一④ [EPSON PX-G920 電子マニュアル] の順にクリックします。

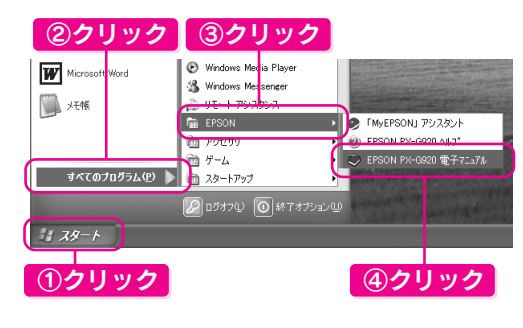

 [ハードディスク] 一② [アプリケーション] フォルダー③ [EPSON PX-G920 Manual] フォ ルダの順にダブルクリックし [EPSON PX-G920 電子マニュアル] をダブルクリックします。

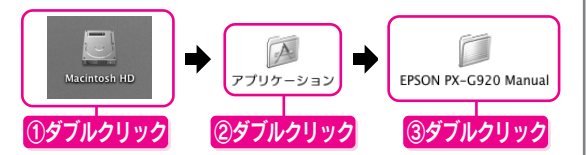

### 【Mac OS 9の場合】

【Mac OS X の場合】

 [ハードディスク] -② [EPSON PX-G920 Manual] フォルダー③ [EPSON PX-G920 電子 マニュアル] アイコンをダブルクリックします。

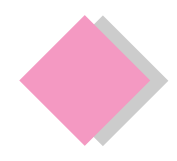

# これだけは覚えておきましょう 電子マニュアルの使い方

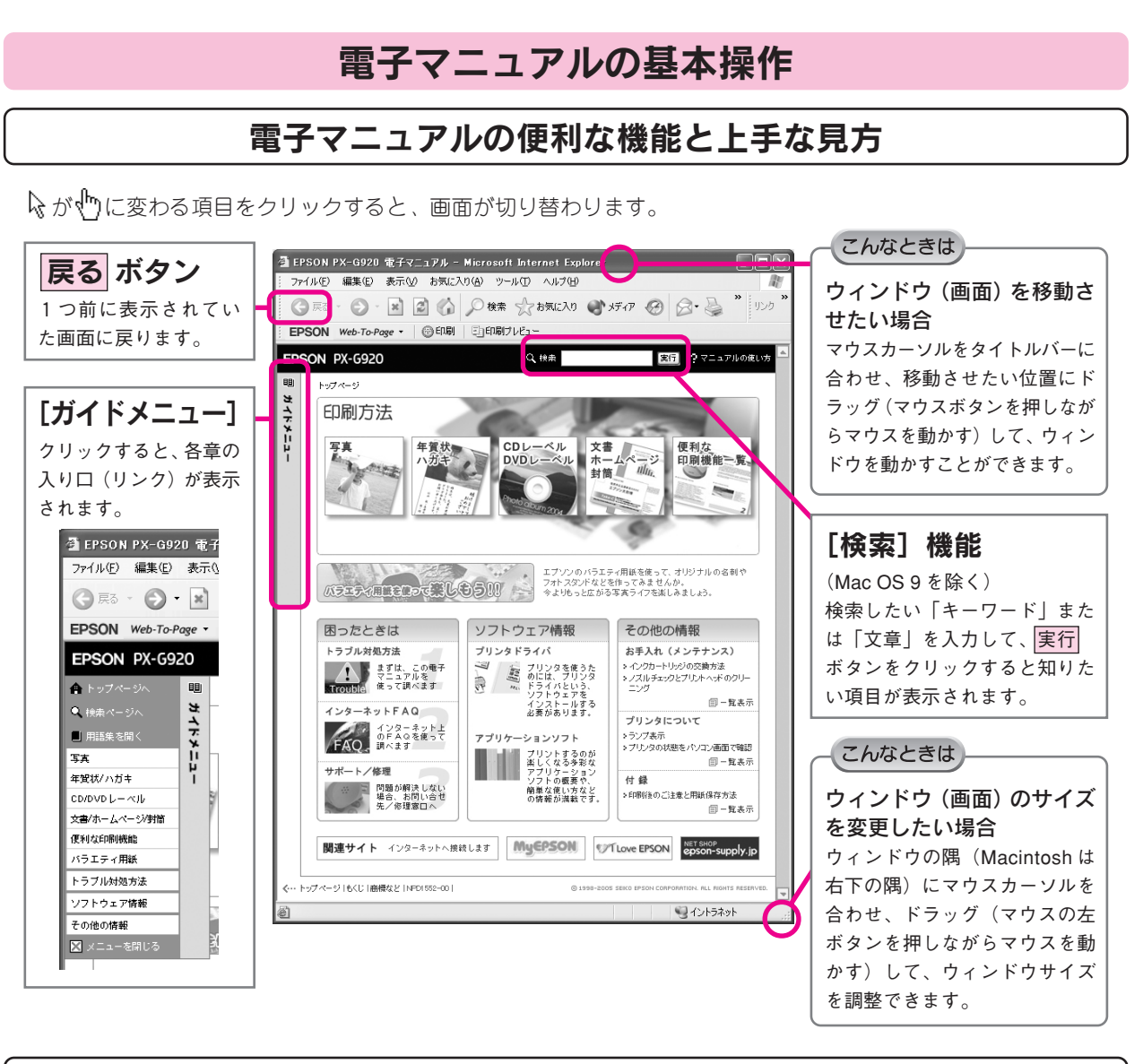

文字サイズを大きくできます

文字が小さくて読みづらい場合は、以下の方法で変更することができます。

### 変更手順

① [表示] メニューをクリックして、② [文字のサイズ] をクリックし、③ご希望の文字サイズをクリックします。

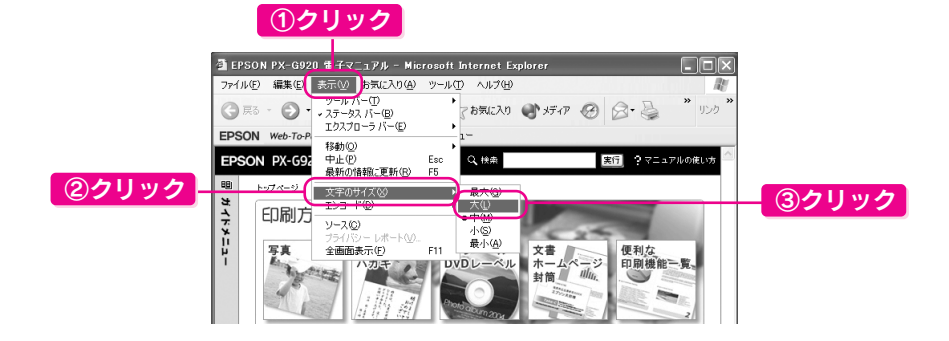

#### 補足情報

ここでは、Microsoft Internet Explorer(Windows 版)の場合を例に説明しています。 変更方法はお使いのOSやブラウザ、バージョンによって異なりますので、詳細は各ブラウザのヘルプなどをご覧ください。

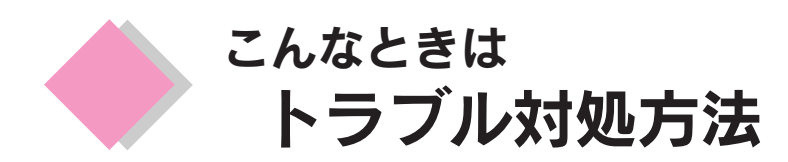

ここでは、準備時のトラブルについての対処方法のみ記載しています。ここに記載してある以外のトラブル については『PX-G920 電子マニュアル』ー「トラブル対処方法」をご覧ください。

### プリンタが動作しない

プリンタが動作しない場合には、次の項目をご確認ください。

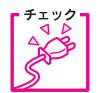

電源プラグがコンセントから抜けていませんか?

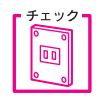

コンセントに電源はきていますか? ほかの電化製品の電源プラグを差し込んで、動作するか確認してください。ほかの電化製品が正常に 動作するときは、プリンタの故障が考えられます。

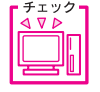

パソコンの画面に「プリンタが接続されていません」、「用紙がありません」などのメッセージが表示 されていませんか?

画面上に何らかのメッセージ(エラーの内容と対処方法)が表示されている場合は、メッセージに 従って原因を解決してください。

プリンタケーブルはしっかりと接続されていますか?

上記4点を確認してもトラブルが解決しない場合は以下の手順でプリンタ本体の動作確認を行い、本体が故障し ていないかを確認してください。

### プリンタ本体の動作確認方法

プリンタのボタン操作でノズルチェックパターンを印刷して、プリンタが故障していないか確認します。パソコ ンと接続していない状態でノズルチェックパターンを印刷することにより、プリンタが故障しているか確認でき ます。

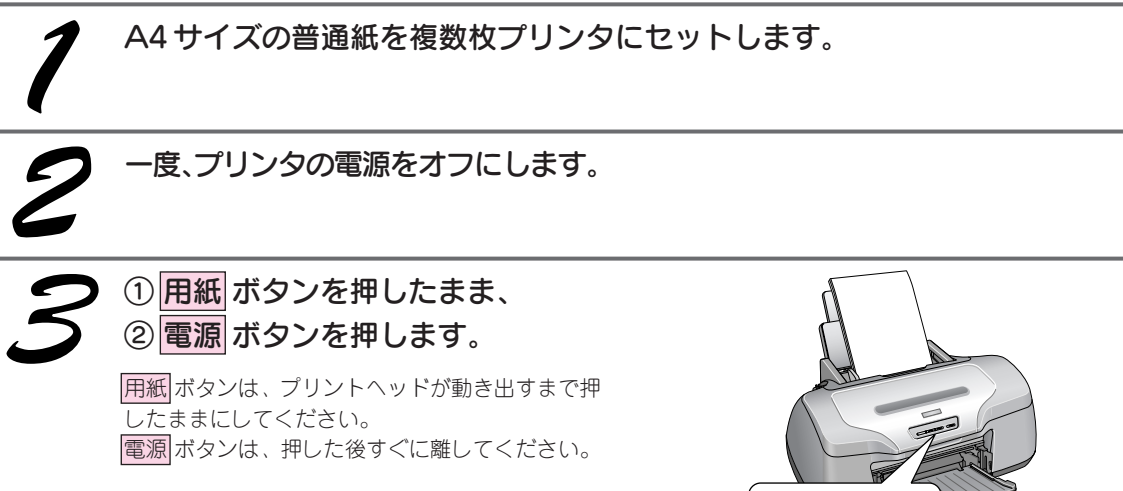

#### ノズルチェックパターンが印刷できる

プリンタは故障していません。 印刷できない原因がほかにあります。次ページをご覧く ださい。

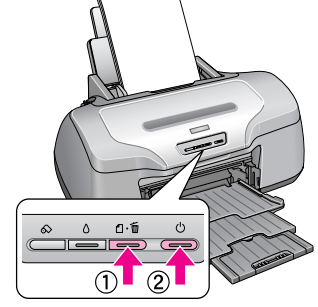

#### ノズルチェックパターンが印刷できない

プリンタが故障している可能性があります。お買い求 めいただいた販売店、またはエプソンの修理窓口へご 相談ください。

### プリンタドライバをインストールしても印刷できない

Windows環境でお使いの場合には、プリンタドライバ(本製品を使うために必要なソフトウェア)が正しくイン ストールされていない、または印刷先のポートが正しく設定されていない可能性があります。

### プリンタドライバのインストール状態を確認

以下の手順でプリンタドライバのインストール状態と、ポートの設定状態を確認してください。

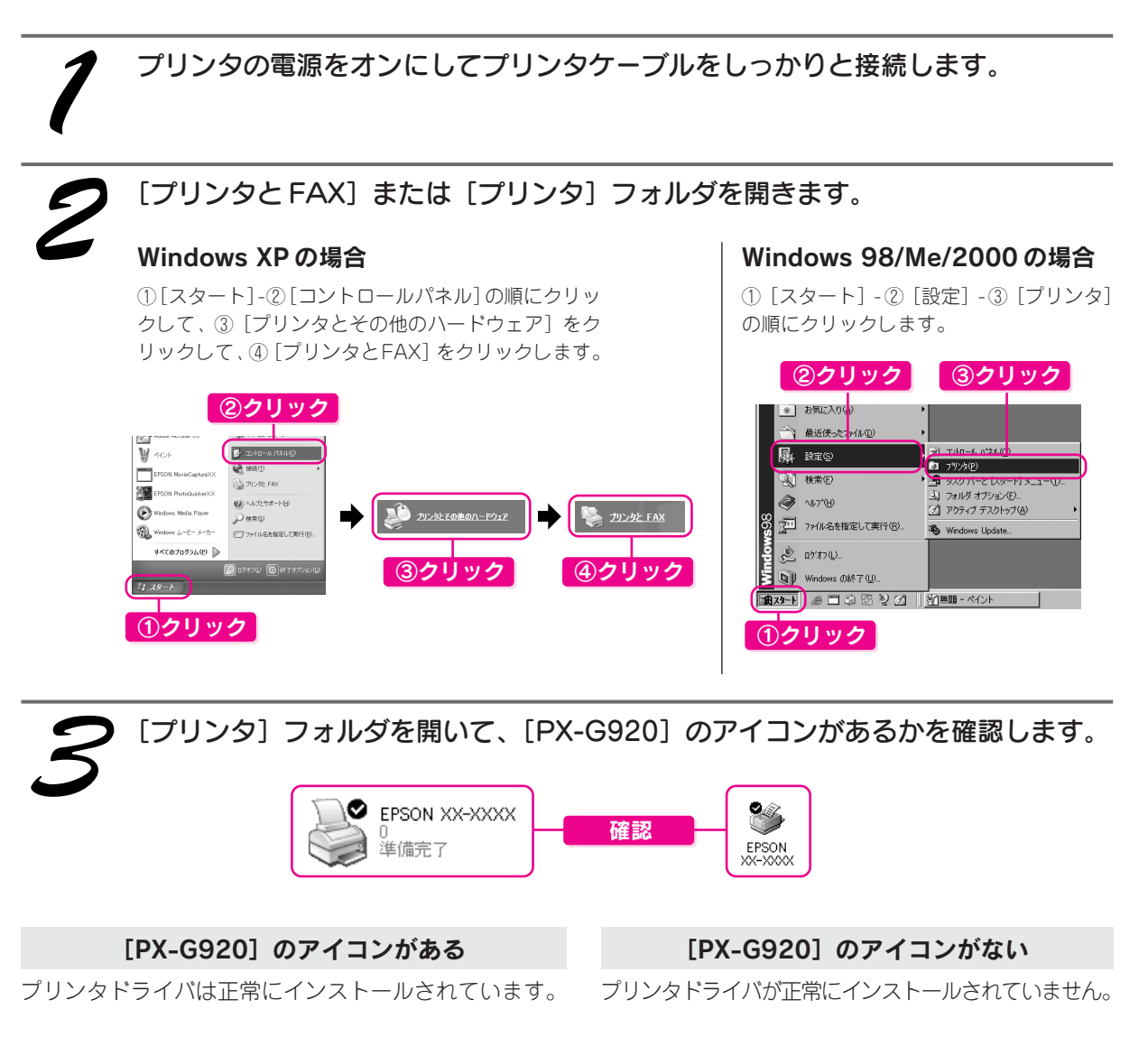

次ページの「印刷先のポートの設定を確認」をご覧のう え、印刷先ポートの設定を確認してください。 27 本書 34 ページ「印刷先のポート設定を確認」 「プリンタドライバの再インストール」をご覧のうえ、プ リンタドライバをインストールし直してください。 <u>~</u>37本書35ページ「プリンタドライバの再インストール」

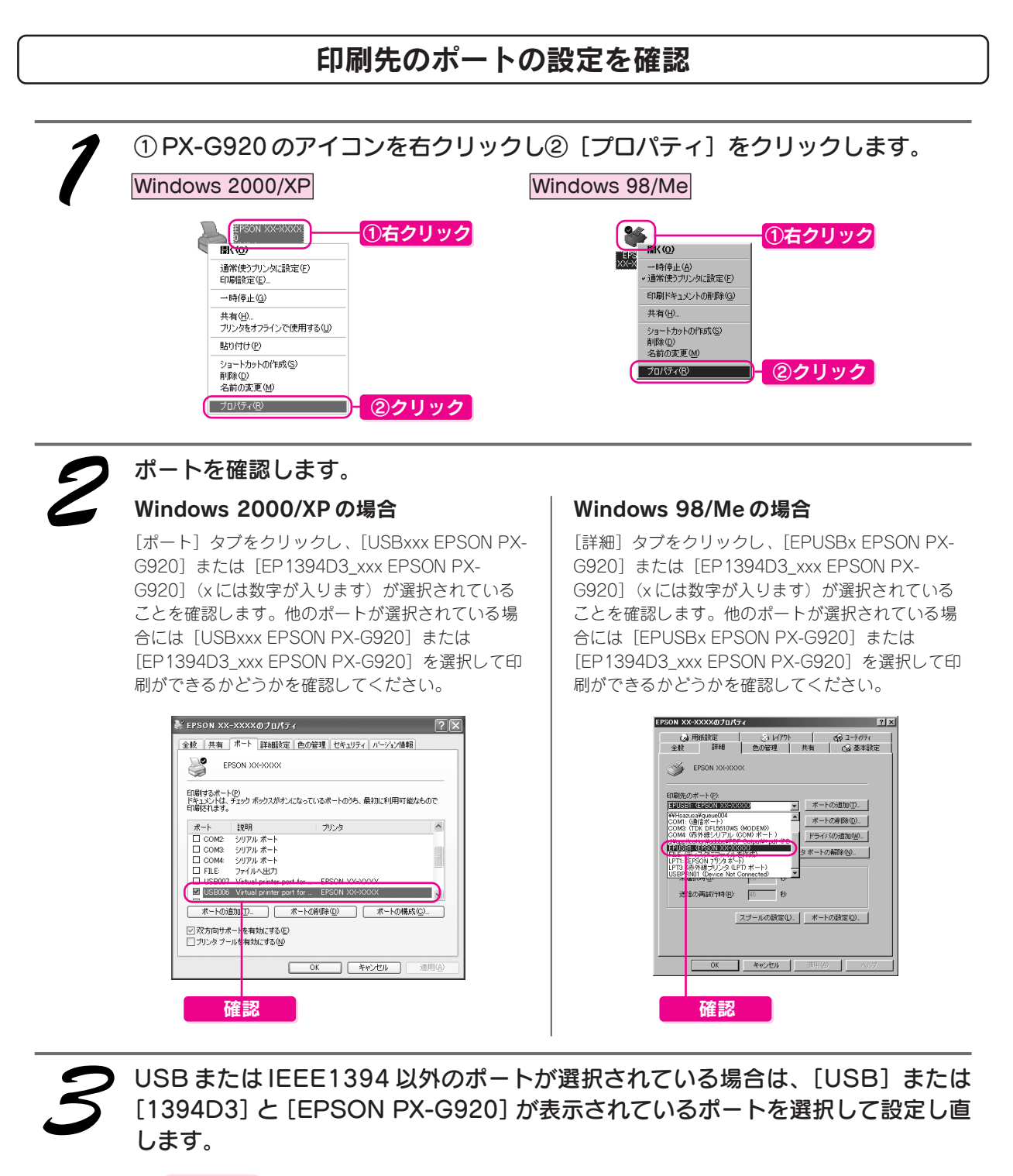

》注意

[ポートの追加] によるポートの設定は行わないでください。

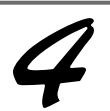

### 印刷できるかどうかを確認します。

印刷できなかった場合は、次ページのプリンタドライバの再インストールをご覧のうえ、プリンタドライバを削除してから再度インストールしてください。

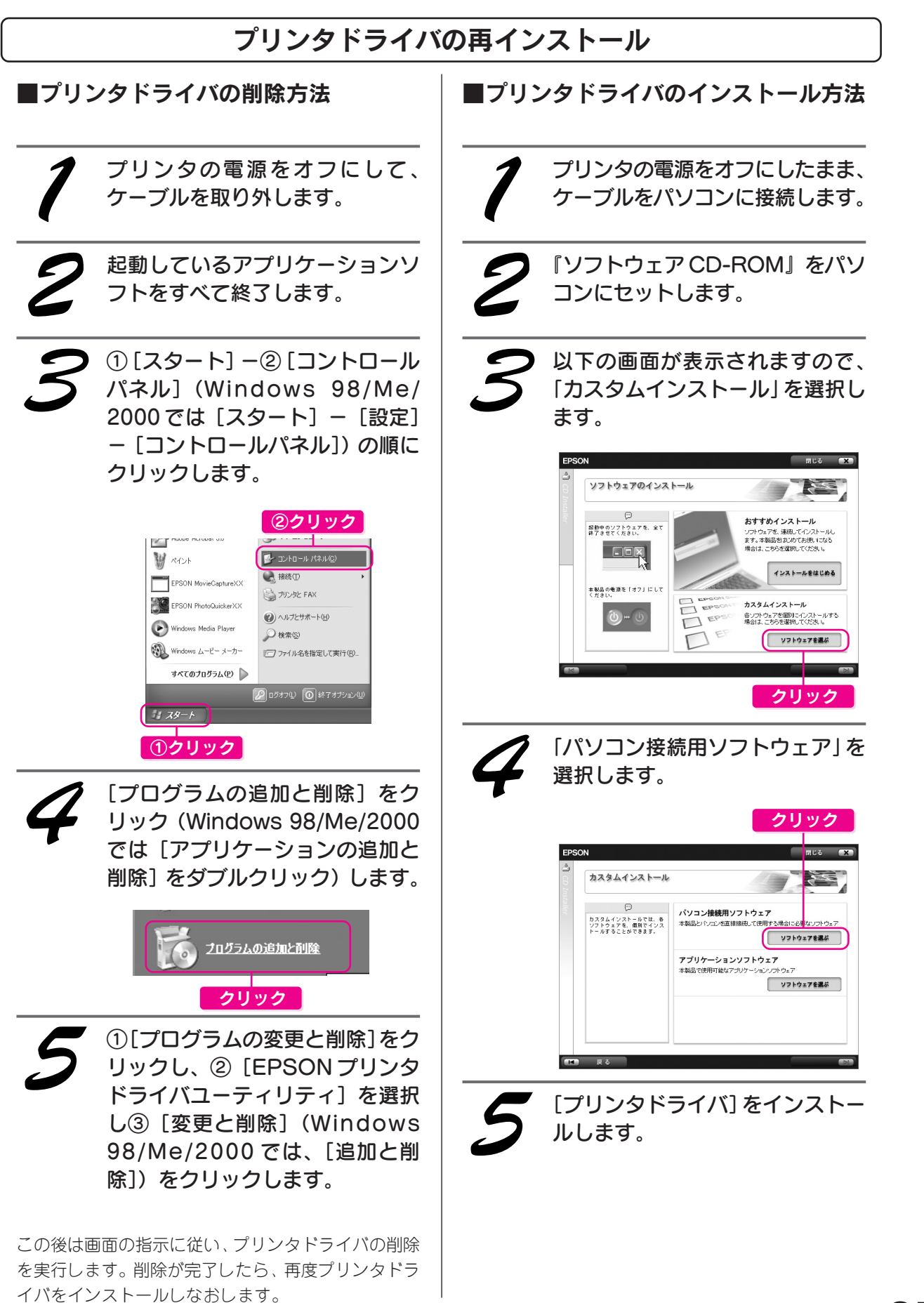

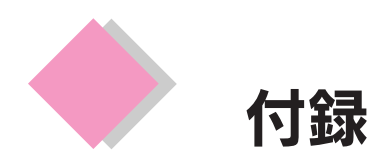

### 保守サービスのご案内

「故障かな?」と思ったときは、あわてずに、まず「トラブル対処方法」をよくお読みください。そして、接続や 設定に間違いないことを必ず確認してください。

#### ■保証書について

保証期間中に、万一故障した場合には、保証書の記載内容に基づき保守サービスを行います。ご購入後は、保証書の記載事項をよくお読みください。

保証書は、製品の「保証期間」を証明するものです。「お買い上げ年月日」「販売店名」に記入漏れがないかご確認ください。これらの記載がない場合は、保証期間内であっても、保証期間内と認められないことがあります。記載漏れがあった場合は、お買い求めいただいた販売店までお申し出ください。

保証書は大切に保管してください。保証期間、保証事項については、保証書をご覧ください。

#### ■補修用性能部品および消耗品の最低保有期間

本製品の補修用性能部品および消耗品の最低保有期間は、製品の製造終了後6年間です。 ※改良などにより、予告なく外観や仕様などを変更することがあります。

#### ■保守サービスの受付窓口

保守サービスに関してのご相談、お申し込みは、次のいずれかで承ります。

- お買い求めいただいた販売店
- エプソン修理センター(本書巻末の一覧表をご覧ください。)
- 受付日時:月曜日~金曜日(土日祝祭日·弊社指定の休日を除く)
- 受付時間:9:00~17:30

#### ■保守サービスの種類

エプソン製品を万全の状態でお使いいただくために、下記の保守サービスをご用意しております。詳細につきま しては、お買い求めの販売店またはエプソン修理センターまでお問い合わせください。

| 13. 113          | 100                                                                                             | 修理                           | 代金                                             |
|------------------|-------------------------------------------------------------------------------------------------|------------------------------|------------------------------------------------|
| <b>植</b> 類       | <b>微</b> 安                                                                                      | 保証期間内                        | 保証期間外                                          |
| 持込/送付修理          | 故障が発生した場合、お客様に修理<br>品をお持ち込みまたは送付いただき、<br>一旦お預かりして修理いたします。                                       | 無償                           | 基本料 + 技術料 + 部品代<br>修理完了品をお届けした<br>ときにお支払いください。 |
| ドア to ドア<br>サービス | 指定の運送会社がご指定の場所に修<br>理品を引き取りにお伺いするサービ<br>スです。<br>保証期間外の場合は、ドアtoドア<br>サービス料金とは別に修理代金が必<br>要となります。 | 有償<br>(ドア to ドアサービス料<br>金のみ) | 有償<br>(ドア to ドアサービス料<br>金 + 修理代)               |

### 

修理品を送付するときは、プリンタを衝撃などから守るために、しっかり梱包してください。 ∠⑦本書 37ページ「プリンタを輸送するときは」

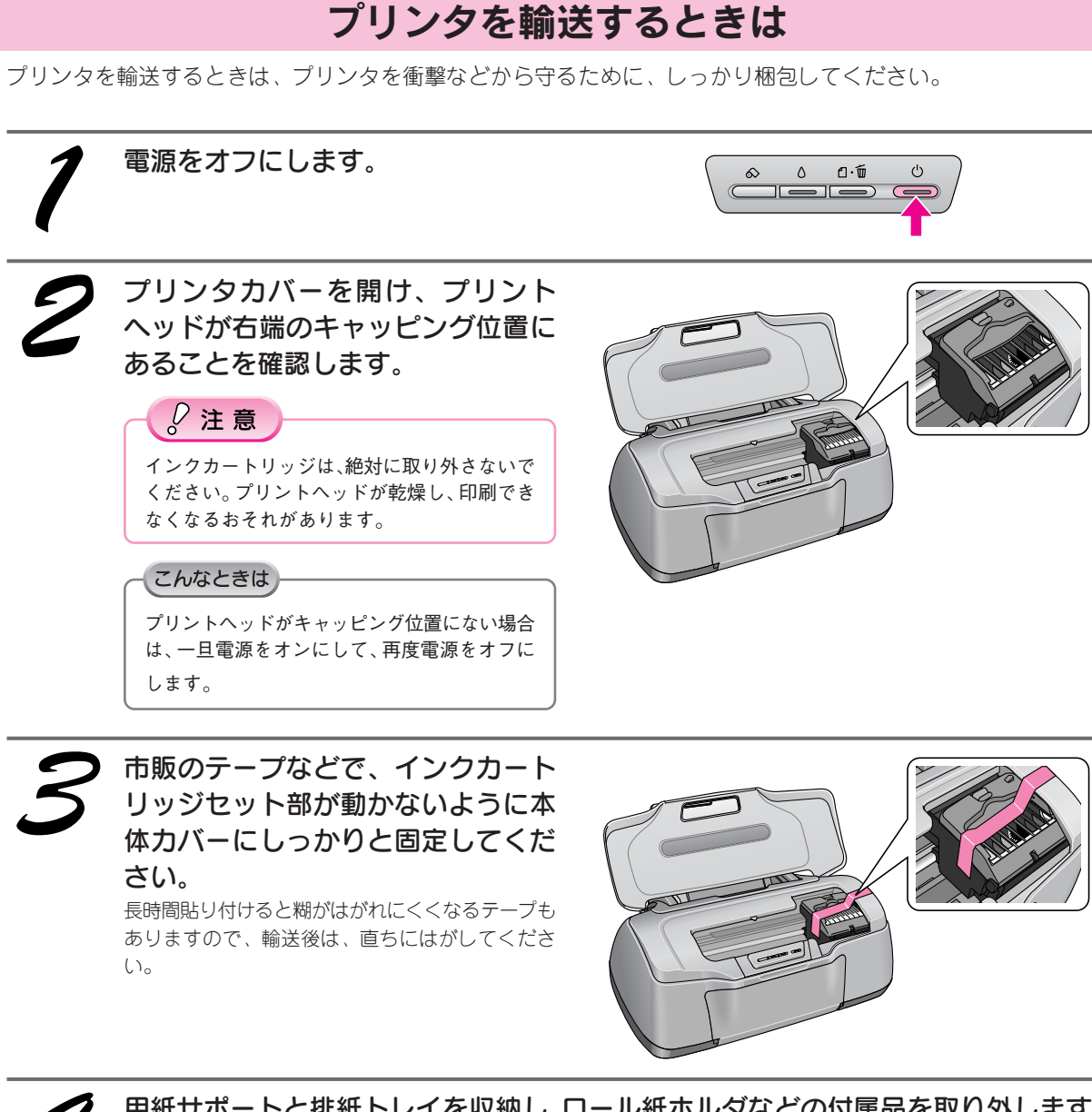

用紙サポートと排紙トレイを収納し、ロール紙ホルダなどの付属品を取り外します。

電源プラグをコンセントから抜き、プリンタケーブルを取り外します。

梱包材を取り付け、プリンタを水平にして梱包箱に入れます。

上記の手順でしっかりと梱包したら、輸送の準備は整いました。

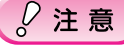

4

保護材取り付け時、輸送時には、プリンタを傾けたり、立てたり、逆さにしたりせず、水平な状態にしてくだ さい。

#### こんなときは

輸送後に印刷不良が発生した場合は プリントヘッドをクリーニングしてください。 ∠3 本書 23 ページ「プリントヘッドのノズルチェックとクリーニング」

### 環境基本仕様

プリンタの環境基本仕様は、以下の通りです。

| 消費電力           | 連続印刷時 : 平均約 18W(ISO/IEC 10561 レターパターン印字)<br>低電力モード時 : 1.2W<br>電源オフ時 : 0.3W(電源プラグは接続状態)<br>※ 消費電力を 0W にするためには、電源プラグをコンセントから抜いてください。<br>(電源プラグは、電源スイッチで電源をオフにしてから抜いてください。)                                                                 |  |  |  |  |  |
|----------------|----------------------------------------------------------------------------------------------------|--|--|--|--|--|
| 省資源機能          | i面印刷機能、割り付け印刷機能、拡大 / 縮小印刷機能を使用することで、印刷用紙の使用枚数を節約することがで<br>fます。                                                                                                    |  |  |  |  |  |
| 回収リサイクル体制      | インクカートリッジのリサイクル<br>弊社では、環境保全活動の一環として、「使用済みインクカートリッジ回収ポスト」をエブソン製品取扱い店に設置し、<br>使用済みカートリッジの回収、再資源化に取り組んでいます。使用済みインクカートリッジは、最寄りの回収ポスト<br>までお持ちいただきますようご協力をお願いいたします。<br>最寄りの回収ポスト設置店舗は、エプソン販売のホームページ(http://www.i-love-epson.co.jp)でご案内しています。 |  |  |  |  |  |
| 修理体制           | エプソン製品を万全の状態でお使いいただくために、いくつかの保守サービスをご用意しております。詳細につきま<br>しては以下をご覧ください。<br>本書 36 ページ「保守サービスのご案内」                                                                                                    |  |  |  |  |  |
| 補修用性能部品の最低保有期間 | 製品の製造終了後6年                                                                                                    |  |  |  |  |  |
| 消耗品の最低保有期間     | 製品の製造終了後6年                                                                                                    |  |  |  |  |  |
| 適合規格           | <ul> <li>・国際エネルギースターブログラム</li> <li>・情報処理装置等電波障害自主規制協議会(VCCI)の基準に基づくクラスB</li> </ul>                                                                                                    |  |  |  |  |  |

Apple の名称、Macintosh、iMac は Apple Computer,Inc. の商標または登録商標です。 Microsoft、Windows は米国マイクロソフトコーポレーションの米国およびその他の国における登録商標です。 その他の製品名は各社の商標または登録商標です。

EPSON PRINT Image Matching、PRINT Image Framer は、セイコーエプソン株式会社の登録商標です。本製品の取扱説明書で用いる P.I.F. は PRINT Image Framer の略称です。

EPSON Multi-PrintQuicker はセイコーエプソン株式会社の登録商標です。

Microsoft®Windows® 98 operating system 日本語版、Microsoft®Windows® Millennium Edition operating system 日本語版、Microsoft®Windows® 2000 operating system 日本語版の表記について本書中では、上記各オペレーティングシステムをそれぞれ、Windows 98、Windows Me、Windows 2000 と表記しています。Microsoft®Windows® XP Home Edition operating system 日本語版、Microsoft®Windows® XP Professional operating system 日本語版の表記について本書中では、Windows XP と表記しています。

また、Windows 98、Windows Me、Windows 2000、Windows XP を総称する場合は「Windows」、複数の Windows を併記する場合は、「Windows 98/Me」のように Windows の表記を省略することがあります。

本製品が対応している Mac OS のバージョンは以下の通りです。

Mac OS 9.1~9.2.x / Mac OS X v10.2、v10.3、v10.4

本製品の取扱説明書では、上記各オペレーティングシステムをまとめて、それぞれ「Mac OS 9」、「Mac OS X」と表記していることがあります。 また、アップルコンピュータ社製のコンピュータを総称して「Macintosh」と表記していることがあります。 本製品の取扱説明書では、アップルコンピュータ社の iMac を接続の説明のために例示しています。

#### 本製品を日本国外へ持ち出す場合の注意

本製品(ソフトウェアを含む)は日本国内仕様のため、本製品の修理・保守サービスおよび技術サポートなどの対応は、日本 国外ではお受けできませんのでご了承ください。

また、日本国外ではその国の法律または規制により、本製品を使用できないことがあります。このような国では、本製品を運用した結果罰せられることがありますが、当社といたしましては一切責任を負いかねますのでご了承ください。

#### 本製品の不具合に起因する付随的損害について

万一、本製品(添付のソフトウェア等も含みます)の不具合によって所期の結果が得られなかったとしても、そのことから生 じた付随的な損害(本製品を使用するために要した諸費用、および本製品を使用することにより得られたであろう利益の喪失 等)は、補償致しかねます。

#### 複製が禁止されている印刷物について

紙幣、有価証券などをプリンタで印刷すると、その印刷物の使用如何に係わらず、法律に違反し、罰せられます。(関連法律) 刑法第 148 条、第 149 条、第 162 条 通貨及証券模造取締法第 1 条、第 2 条 など

以下の行為は、法律により禁止されています。

- ・紙幣、貨幣、政府発行の有価証券、国債証券、地方証券を複製すること(見本印があっても不可)
- ・日本国外で流通する紙幣、貨幣、証券類を複製すること
- ・政府の模造許可を得ずに未使用郵便切手、郵便はがきなどを複製すること
- ・政府発行の印紙、法令などで規定されている証紙類を複製すること
- 次のものは、複製するにあたり注意が必要です。
- ・民間発行の有価証券(株券、手形、小切手など)、定期券、回数券など
- ・パスポート、免許証、車検証、身分証明書、通行権、食券、切符など

#### 著作権について

写真、絵画、音楽、プログラムなどの他人の著作物は、個人的にまたは家庭内その他これに準ずる限られた範囲内において使用することを目的とする以外、著作権者の承認が必要です。

#### 電波障害自主規制について - 注意 -

この装置は、情報処理装置等電波障害自主規制協議会(VCCI)の基準に基づくクラスB情報技術装置です。 この装置は、家庭環境で使用することを目的としていますが、この装置がラジオやテレビジョン受信機に近接して使用される と、受信障害を引き起こすことがあります。取扱説明書に従って正しい取り扱いをしてください。 本装置の接続において指定ケーブルを使用しない場合、VCCIルールの限界値を超えることが考えられますので、必ず指定され たケーブルを使用してください。

#### 瞬時電圧低下について

本装置は、落雷等による電源の瞬時電圧低下に対し不都合が生じることがあります。 電源の瞬時電圧低下対策としては、交流無停電電源装置等を使用されることをお勧めします。 (社団法人 電子情報技術産業協会(社団法人日本電子工業振興協会)のパーソナルコンピュータの瞬時電圧低下対策ガイドラ インに基づく表示)

#### 電源高調波について

この装置は、高調波電流規格 JIS C 61000-3-2 に適合しています。

#### ご注意

- (1) 本書の内容の一部または全部を無断転載することを固くお断りします。
- (2) 本書の内容については、将来予告なしに変更することがあります。
- (3) 本書の内容については、万全を期して作成いたしましたが、万一ご不審な点や誤り、記載もれなど、お気づきの点がありましたらご連絡ください。
- (4) 運用した結果の影響については、(3) 項にかかわらず責任を負いかねますのでご了承ください。
- (5)本製品がお客様により不適当に使用されたり、本書の内容に従わずに取り扱われたり、またはエプソンおよびエプ ソン指定の者以外の第三者により修正・変更されたこと等に起因して生じた障害等につきましては、責任を負いか ねますのでご了承ください。
- (6) エプソン純正品および、エプソン品質認定品以外のオプションまたは消耗品を装着し、それが原因でトラブルが発生した場合には、保証期間内であっても責任を負いかねますのでご了承ください。この場合、修理などは有償で行います。

# EPSON

#### ●エプソン販売のホームページ「I Love EPSON」 http://www.i-love-epson.co.jp

各種製品情報・ドライバ類の提供、サポート案内等のさまざまな情報を満載したエプソンのホームページです。

エプソンなら購入後も安心。皆様からのお問い合わせの多い内容をFAQとしてホームページに掲載しております。ぜひご活用ください。 FAQ http://www.i-love-epson.co.jp/faq/

#### ●修理品送付・持ち込み依頼先

お買い上げの販売店様へお持ち込みいただくか、下記修理センターまで送付願います。

| 拠 点 名    | 所在地                                                | TEL          |
|----------|----------------------------------------------------|--------------|
| 札幌修理センター | 〒060-0034 札幌市中央区北4条東1-2-3 札幌フコク生命ビル10F エプソンサービス(株) | 011-219-2886 |
| 松本修理センター | 〒390-1243 松本市神林1563エプソンサービス(株)                     | 0263-86-7660 |
| 東京修理センター | 〒191-0012 東京都日野市日野347 エプソンサービス(株)                  | 042-584-8070 |
| 福岡修理センター | 〒812-0041 福岡市博多区吉塚8-5-75 初光流通センタービル3F エプソンサービス㈱    | 092-622-8922 |
| 沖縄修理センター | 〒900-0027 那覇市山下町5-21 沖縄通関社ビル2F エプソンサービス(株)         | 098-852-1420 |

【受付時間】月曜日~金曜日 9:00~17:30(祝日、弊社指定休日を除く) \*予告なく住所・連絡先等が変更される場合がございますので、ご了承ください。

\*修理について詳しくは、エプソンサービス(株)ホームページhttp://www.epson-service.co.jpでご確認ください。

#### ●ドアtoドアサービスに関するお問い合わせ先

ドアtoドアサービスとはお客様のご希望日に、ご指定の場所へ、指定業者が修理品をお引取りにお伺いし、修理完了後弊社からご自宅へ お届けする有償サービスです。\*梱包は業者が行います。

ドアtoドアサービス受付電話 20570-090-090 【受付時間】月~金曜日9:00~17:30(祝日、弊社指定休日を除く)

\*ナビダイヤルはNTTコミュニケーションス㈱の電話サービスの名称です

\*新電電各社をご利用の場合は、「0570」をナビダイヤルとして正しく認識しない場合があります。ナビダイヤルが使用できるよう、ご契約の 新電電会社へご依頼ください。

\*携帯電話・PHS端末・CATVからはナビダイヤルをご利用いただけませんので、下記の電話番号へお問い合わせください。

| 受付拠点     | 引き取り地域      | TEL          | 受付拠点     | 引き取り地域   | TEL          |
|----------|-------------|--------------|----------|----------|--------------|
| 札幌修理センター | 北海道全域       | 011-219-2886 | 福岡修理センター | 中四国・九州全域 | 092-622-8922 |
| 松本修理センター | 本州(中国地方を除く) | 0263-86-9995 | 沖縄修理センター | 沖縄本島全域   | 098-852-1420 |

【受付時間】月曜日~金曜日9:00~17:30(祝日、弊社指定休日を除く)※松本修理センターは365日受付可。

\*平日の17:30~20:00および、土日、祝日、弊社指定休日の9:00~20:00の電話受付は0263-86-9995 (365日受付可)にて日通諏訪支店で 代行いたします。\*ドアtoドアサービスについて詳しくは、エプソンサービス㈱ホームページhttp://www.epson-service.co.jpでご確認ください。

#### ●カラリオインフォメーションセンター 製品に関するご質問・ご相談に電話でお答えします。

050-3155-8011 【受付時間】月~金曜日9:00~20:00 土日祝日10:00~17:00(1月1日、弊社指定休日を除く)

上記電話番号はKDDI株式会社の電話サービス KDDI ジョダイレクトを利用しています。

#### なお、下記のように一部ご利用いただけない場合もございます。

\*一部のPHSからおかけいただく場合

\*一部のIP電話事業者からおかけいただく場合

(ご利用の可否はIP電話事業者間の接続状況によります。上記番号への接続可否についてはご契約されているIP電話事業者へお問い 合わせください。

上記番号をご利用いただけない場合は、携帯電話またはNTTの固定電話(一般回線)からおかけいただくか、(042)589-5250におかけ くださいますようお願いいたします。

●FAXインフォメーション EPSON製品の最新情報をFAXにてお知らせします。

札幌(011)221-7911 東京(042)585-8500 名古屋(052)202-9532 大阪(06)6397-4359 福岡(092)452-3305 ●スクール (エプソン・デジタル・カレッジ) 講習会のご案内

東京 TEL(03)5321-9738

東京 TEL (03) 5321-9738 大阪 TEL (06) 6205-2734 【受付時間】月曜日~金曜日9:30~12:00/13:00~17:30(祝日、弊社指定休日を除く)

\*スケジュールなどはホームページでご確認ください。 http://www.i-love-epson.co.jp/school/

| ショールーム *詳細は | ホームページでもご確認いただけます。 http://www.i-love-epson.co.jp/square/ |
|-------------|----------------------------------------------------------|
| エプソンスクエア新宿  | 〒160-8324 東京都新宿区西新宿6-24-1 西新宿三井ビル1F                      |
|             | 【開館時間】 月曜日~金曜日 9:30~17:30(祝日、弊社指定休日を除く)                  |
| エプソンスクエア御堂筋 | 〒541-0047 大阪市中央区淡路町3-6-3 NMプラザ御堂筋1F                      |
|             | 【開館時間】 月曜日~金曜日 9:30~17:30(祝日、弊社指定休日を除く)                  |

### • MyEPSON

エプソン製品をご愛用の方も、お持ちでない方も、エプソンに興味をお持ちの方への会員制情報提供サービスです。お客様にピッタリの おすすめ最新情報をお届けしたり、プリンタをもっと楽しくお使いいただくお手伝いをします。製品購入後のユーザー登録もカンタンです。 さあ、今すぐアクセスして会員登録しよう。 ▶ カンタンな質問に答えて

インターネットでアクセス! http://mvepson.ip/

●エプソンディスクサービス

各種ドライバの最新バージョンを郵送でお届け致します。お申込方法・料金など、詳しくは上記FAXインフォメーションの資料でご確認ください。 ●消耗品のご購入

お近くのEPSON商品取扱店及びエプソンOAサプライ(ホームページアドレス http://epson-supply.jp またはフリーコール 0120-251528) でお買い求めください。

エブソン販売株式会社 〒160-8324 東京都新宿区西新宿6-24-1 西新宿三井ビル24階 セイコーエプソン株式会社 〒392-8502 長野県諏訪市大和3-3-5

会員登録。

# プリントヘッド(ノズル)の目詰まり

プリントヘッドのノズルが目詰まりすると、以下のサンプルのような症状が現れることが あります。このような場合は、まずノズルチェックを行い、必要に応じてプリントヘッド のクリーニングを実行してください。

△ 示本書23ページ「プリントヘッドのノズルチェックとクリーニング」

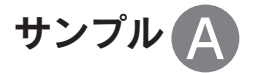

正常時

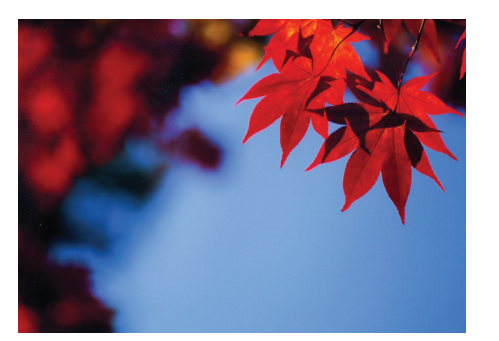

目詰まり時

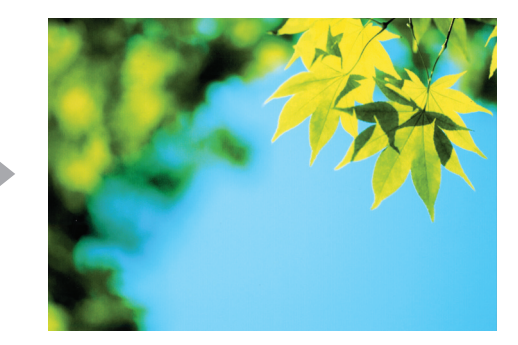

正常時

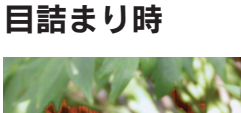

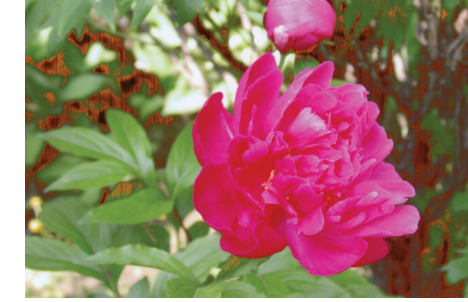

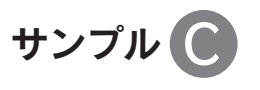

正常時

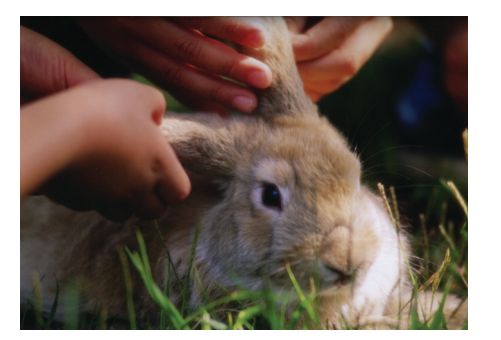

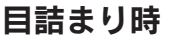

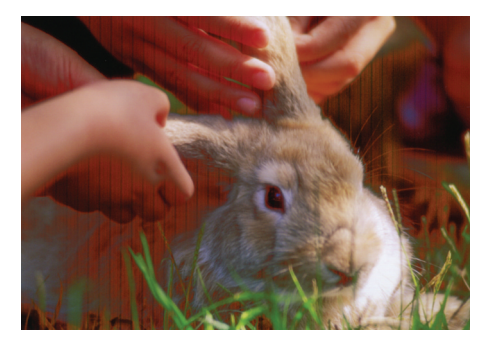

| ランプ表示によるインク残量の確認                                                               |                                                |                                                                                           |  |  |
|--------------------------------------------------------------------------------|------------------------------------------------|-------------------------------------------------------------------------------------------|--|--|
| インクランプが点灯、または点滅しているときの対処方法は以下のとおりです。                                           |                                                |                                                                                           |  |  |
|                                                                                |                                                |                                                                                           |  |  |
| ランプの状態                                                                         | <\<br>↓ ○ ↓ ↓<br>点滅                            | ○<br>点灯                                                                                   |  |  |
| 内容                                                                             | いずれかのインクが残り少なくなりました。<br>(しばらくは、印刷することができます。)   | いずれかのインクがなくなりました。<br>(または、インクカートリッジがセットされていないか、<br>本プリンタでは使用できないインクカートリッジがセッ<br>トされています。) |  |  |
| 対処方法                                                                           | 新しいインクカートリッジを準備してください。<br>インク型番については以下をご覧ください。 | 新しいインクカートリッジに交換してください。<br>∠3 <sup>°</sup> 本書 27 ページ「インクカートリッジの交換」                         |  |  |
| ※インクカートリッジを交換した後に点灯した場合は、正しくインクカートリッジが認識されていません。もう一度インクカート<br>リッジをセットし直してください。 |                                                |                                                                                           |  |  |

インクカートリッジの交換方法については 🌈 本書 27 ページ「インクカートリッジの交換」をご覧ください。

| インクカートリッジの型番   |           |                                                |  |  |
|----------------|-----------|------------------------------------------------|--|--|
| イエロー           | : ICY33   | イメージ写真:イルカ                                     |  |  |
| マゼンタ           | : ICM33   |                                                |  |  |
| シアン            | : ICC33   |                                                |  |  |
| マットブラック        | : ICMB33  |                                                |  |  |
| フォトブラック        | : ICBK33  |                                                |  |  |
| レッド            | : ICR33   | EPSON IIIII                                    |  |  |
| ブルー            | : ICBL33  |                                                |  |  |
| グロスオプティマイ      | ザ: ICGL33 | 22                                             |  |  |
| お得な8色パックもあります。 |           |                                                |  |  |
| 8色パック          | : IC8CL33 | ※パッケージのイメージ写真と番号を、お買い求めいただく際の<br>目印としてご活用ください。 |  |  |

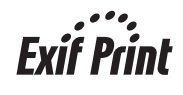

\*410384600\*

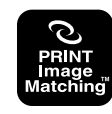

本製品は、PRINT Image Matching III に対応しています。 PRINT Image Matching に関する著作権は、セイコーエプ ソン株式会社が所有しています。PRINT Image Matching に関する情報は、エプソンのホームページをご覧ください。

© セイコーエプソン株式会社 2005 Printed in Japan XX.XX-XX XXX

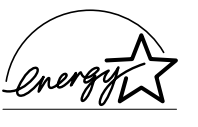

当社は国際エネルギースターブログラム の参加事業者として、本製品が国際エネ ルギースタープログラムの対象製品に関 する基準を満たしていると判断します。

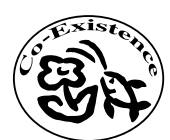

この取扱説明書は再生紙を 使用しています。 PX-G920

基本操作ガイド